# Galaxy 300

# 60-80 kVA

# Obsługa

07/2015

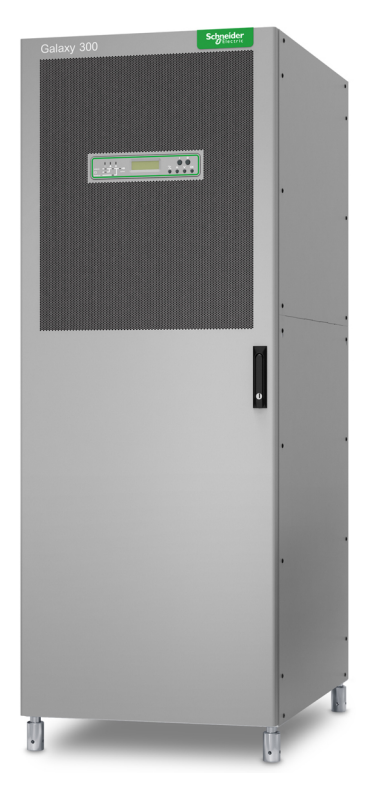

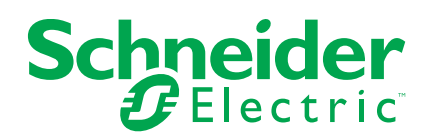

# Informacje prawne

Marka Schneider Electric oraz wszelkie zastrzeżone znaki towarowe firmy Schneider Electric Industries SAS wymienione w niniejszym podręczniku stanowią wyłączną własność firmy Schneider Electric SA i jej podmiotów zależnych. Nie mogą być wykorzystywane bez pisemnej zgody właściciela do żadnych celów. Ten podręcznik i jego zawartość podlega ochronie, w rozumieniu francuskiego kodeksu własności intelektualnej (Code de la propriété intellectuelle français - zwanego dalej Kodeksem), praw autorskich obejmujących tekst, rysunki i modele, jak również ochronie na mocy prawa znaków towarowych. Użytkownik przyjmuje do wiadomości, że nie może odtwarzać, w celach innych niż na osobisty, niekomercyjny użytek zgodnie z definicją określoną w Kodeksie, żadnych części niniejszego podręcznika na jakichkolwiek nośnikach bez pisemnej zgody firmy Schneider Electric. Użytkownik przyjmuje do wiadomości, że nie może tworzyć żadnych łączy hipertekstowych do niniejszego podręcznika ani jego zawartości. Firma Schneider Electric nie przyznaje żadnych praw ani licencji na osobisty, niekomercyjny użytek w odniesieniu do niniejszego podręcznika lub jego zawartości, z wyjątkiem licencji niewyłącznej uprawniającej do zapoznania się z jego treścią w aktualnej postaci na własną odpowiedzialność. Wszelkie prawa zastrzeżone.

Sprzęt elektryczny powinien być instalowany, obsługiwany, serwisowany i konserwowany wyłącznie przez wykwalifikowany personel. Firma Schneider Electric nie ponosi żadnej odpowiedzialności za skutki będące następstwem korzystania z niniejszej dokumentacji.

Ze względu na okresowe modyfikowanie norm, danych technicznych i konstrukcji należy potwierdzić informacje zawarte w tej publikacji.

# Spis treści

| Ważne informacje dotyczące bezpieczeństwa                           | 5                |
|---------------------------------------------------------------------|------------------|
| Środki ostrożności dotyczące bezpieczeństwa                         | 6                |
| Omówienie                                                           | 7                |
| Interfejs wyświetlacza                                              | 7                |
| Wskaźniki LED                                                       | 7                |
| Ekran wyświetlacza, klawisze nawigacyjne i przyciski WŁ./WYŁ        | 8                |
| Ekran domyślny                                                      | 8                |
| Wygaszacz ekranu                                                    | 8                |
| Omówienie ogólne zasilaczy UPS bez wewnętrznych baterii             | 9                |
| Schemat jednokreskowy                                               | 9                |
| Przegląd zasilaczy UPS z wewnętrznymi bateriami                     | 10               |
| Schemat jednokreskowy                                               | 10               |
| Struktura menu                                                      | 11               |
| Obsługa                                                             | 12               |
| Tryby pracy                                                         | 12               |
| Normalny tryb pracy                                                 | 12               |
| Praca z hateria                                                     | 12               |
| Praca w trybie obeiścia statycznego                                 | 12               |
| Tryb przew z obejściem serwisowym                                   | <u>م</u> ر<br>12 |
| Praca jako przetworpica częstotliwości                              | 12               |
|                                                                     | 21<br>12         |
| Procedury obsługi                                                   | 21<br>13         |
| I Iruchamiania Systemu LIPS z właczonym kreatorem                   | 13               |
| Pierwsze uruchomienie systemu UPS z wyłaczonym kreatorem            | 10               |
| Przejście do pormalnego trybu pracy z pracy w trybie obejścia       | 10               |
| statycznego                                                         | 15               |
| Przełaczanie na prace w trybie obejścia statycznego z normalnego    | 10               |
|                                                                     | 17               |
| Przejście do trybu pracy jako przetwornica czestotliwości z         | 17               |
|                                                                     | 10               |
| Przejście do pormalnego trybu pracy z trybu pracy jako przetwornica | 10               |
|                                                                     | 20               |
| Przełaczanie na tryb pracy z obejściem serwisowym z normalnego      |                  |
|                                                                     | 21               |
| Przejście do pormalnego trybu przev z trybu przev z obejściem       |                  |
| serwisowym                                                          | 21               |
| Procedura całkowitego wyłaczania zasilania                          | 21               |
| Przejście do pormalnego trybu pracy po całkowitym wyłaczeniu        |                  |
|                                                                     | 22               |
| Procedury wendine                                                   | 22<br>24         |
| Kanfin wasia                                                        | 24               |
| Konfiguracja                                                        | 29               |
| Ustawienia domysine                                                 | 29               |
| Ustawienia niewymagające ponownego uruchomienia                     | 30               |
|                                                                     | 30               |
| Ustawienie kontrastu wyswietlacza LCD                               | 30               |
|                                                                     | 30               |
| Ustawienie formatu daty                                             | 31               |

| Ustawienie daty i godziny                              | 31 |
|--------------------------------------------------------|----|
| Ustawienie temperatury                                 | 31 |
| Ustawienie języka                                      | 31 |
| Ustawienie brzęczyka                                   | 32 |
| Ustawienie hasła                                       | 32 |
| Wprowadź hasło                                         | 33 |
| Ustawienie włączania/wyłączania testu baterii          | 33 |
| Ustawienie przedziału czasu do testu baterii           | 33 |
| Ustawienie poziomu filtra pyłów                        | 34 |
| Ustawienia wymagające ponownego uruchomienia           | 34 |
| Informacje ogólne                                      | 34 |
| Ustawienia trybu pracy zasilacza UPS                   | 35 |
| Ustawienie napięcia wyjściowego                        | 35 |
| Ustawienie częstotliwości wyjściowej zasilacza UPS     | 35 |
| Ustawienie automatycznego uruchamiania zasilacza UPS   | 35 |
| Ustawienie przejścia w tryb obejścia                   | 36 |
| Ustawienia zezwolenia na przełączenie z przerwą        | 36 |
| Ustawienie trybu EKO                                   | 36 |
| Konserwacja                                            |    |
| Wymiana części                                         | 37 |
| Ustalanie, czy potrzebna jest część zamienna           | 37 |
| Karta sieciowa                                         | 37 |
| Wymiana filtra pyłów                                   |    |
| Rozwiązywanie problemów                                | 40 |
| Komunikaty o stanie i komunikaty alarmowe              | 40 |
| Brzęczyk                                               | 40 |
| Wyskakujące okna alarmu                                | 40 |
| Kody alarmowe występujące podczas rozruchu systemu UPS | 40 |
| Wyświetlane komunikaty                                 | 41 |
|                                                        |    |

# Ważne informacje dotyczące bezpieczeństwa

Przeczytaj uważnie niniejsze instrukcje i przyjrzyj się sprzętowi, aby zapoznać się z nim, zanim spróbujesz go zainstalować, eksploatować, serwisować czy konserwować. Następujące komunikaty bezpieczeństwa mogą występować w całej instrukcji lub na sprzęcie, aby ostrzec o potencjalnych ryzykach lub zwrócić uwagę na informacje, które wyjaśniają lub ułatwiają procedurę.

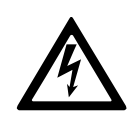

Dodanie tego symbolu do komunikatów bezpieczeństwa "Niebezpieczeństwo" lub "Ostrzeżenie" wskazuje na obecność zagrożenia elektrycznego, które może wywołać obrażenie ciała w przypadku niestosowania się do instrukcji.

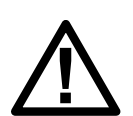

To jest symbol alertu bezpieczeństwa. Służy do ostrzeżenia przed potencjalnym ryzykiem obrażeń ciała. Należy przestrzegać wszystkich komunikatów bezpieczeństwa z tym symbolem, aby uniknąć potencjalnych obrażeń ciała lub śmierci.

# 

**NIEBEZPIECZEŃSTWO** wskazuje na niezwykle niebezpieczną sytuację, która w najgorszym przypadku **doprowadzi do** śmierci lub poważnego obrażenia ciała.

Nieprzestrzeganie tych instrukcji skutkuje poważnymi obrażeniami ciała lub śmiercią.

# 

**OSTRZEŻENIE** wskazuje na niezwykle niebezpieczną sytuację, która w najgorszym przypadku **może doprowadzić do** śmierci lub poważnego obrażenia ciała.

Nieprzestrzeganie tych instrukcji może skutkować poważnymi obrażeniami ciała lub śmiercią bądź uszkodzeniem sprzętu.

# **A**PRZESTROGA

**PRZESTROGA** wskazuje na niezwykle niebezpieczną sytuację, która w najgorszym przypadku **może doprowadzić do** średniego lub małego obrażenia ciała.

Nieprzestrzeganie tych instrukcji może skutkować obrażeniami ciała lub uszkodzeniem sprzętu.

# NOTYFIKACJA

**NOTYFIKACJA** służy do określenia zachowań, niegrożących obrażeniem ciała. Symbol alertu bezpieczeństwa nie powinien być używany z tym rodzajem komunikatu bezpieczeństwa.

Nieprzestrzeganie tych instrukcji może skutkować uszkodzeniem sprzętu.

# Uwaga

Sprzęt elektryczny powinien być instalowany, obsługiwany, serwisowany i konserwowany wyłącznie przez wykwalifikowany personel. Firma Schneider

Electric nie ponosi odpowiedzialności za konsekwencje, wynikające z nieprawidłowego korzystania z niniejszej instrukcji lub z niestosowania się do zawartych w niej zaleceń.

Wykwalifikowany personel to osoba, która posiada umiejętności i wiedzę na temat budowy, instalacji, obsługi urządzeń elektrycznych i wzięła udział w szkoleniu z zasad bezpieczeństwa, aby być w stanie rozpoznawać zagrożenia i unikać ich.

# Środki ostrożności dotyczące bezpieczeństwa

# A NIEBEZPIECZEŃSTWO

#### RYZYKO PORAŻENIA PRĄDEM, WYSTĄPIENIA WYBUCHU LUB ŁUKU ELEKTRYCZNEGO

Należy przeczytać i zrozumieć wszystkie instrukcje bezpieczeństwa zawarte w niniejszym dokumencie oraz przestrzegać ich.

Nieprzestrzeganie tych instrukcji skutkuje poważnymi obrażeniami ciała lub śmiercią.

# A NIEBEZPIECZEŃSTWO

#### RYZYKO PORAŻENIA PRĄDEM, WYSTĄPIENIA WYBUCHU LUB ŁUKU ELEKTRYCZNEGO

Po podłączeniu systemu UPS do instalacji elektrycznej nie należy uruchamiać systemu. Tylko firma Schneider Electric może uruchomić system.

Nieprzestrzeganie tych instrukcji skutkuje poważnymi obrażeniami ciała lub śmiercią.

# Omówienie

# Interfejs wyświetlacza

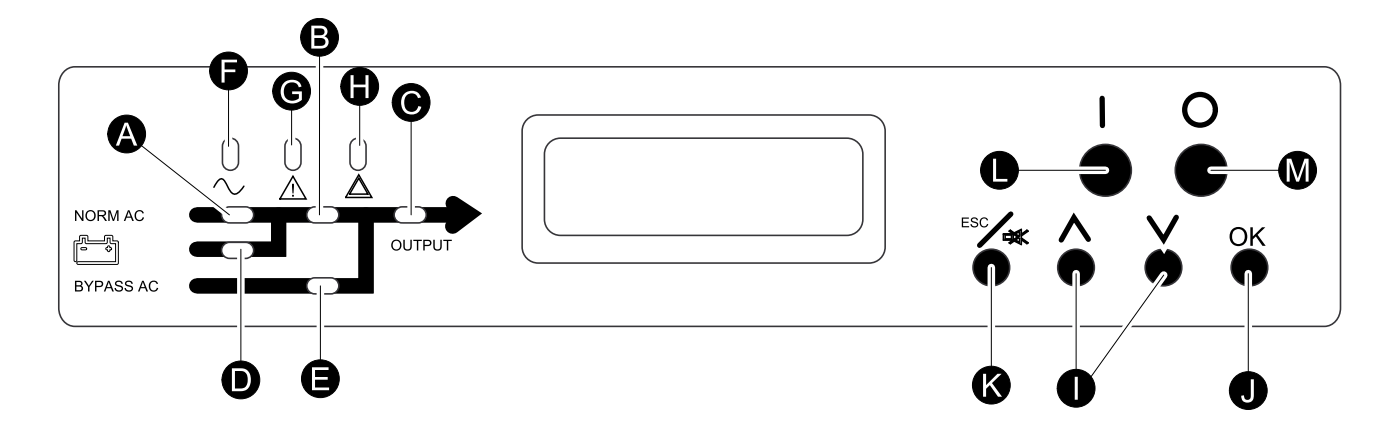

## Wskaźniki LED

**UWAGA:** W schemacie układu (A–E) przedstawiono przepływ mocy elektrycznej i stan głównych funkcji.

| A | PFC                  | Zielony: PFC (korekcja współczynnika mocy) działa na normalnym napięciu wejściowym AC.                                                                                                    |  |
|---|----------------------|----------------------------------------------------------------------------------------------------|--|
|   |                      | Czerwony: podstawowe napięcie AC jest poza zakresem tolerancji, magistrala DC nie działa lub PFC nie działa.                                                                                                    |  |
|   |                      | WYŁĄCZONY: PFC nie działa.                                                                                                    |  |
| В | FALOWNIK             | Zielony: Falownik działa.1                                                                                                    |  |
|   |                      | Czerwony: Falownik lub przełącznik statyczny nie działa.                                                                                                    |  |
|   |                      | WYŁĄCZONY: Falownik jest WYŁĄCZONY.1                                                                                                    |  |
| С | OBCIĄŻENIE           | Zielony: Falownik zasila obciążenie <sup>1</sup> lub obciążenie jest zasilane przez źródło bypassu AC.                                                                                                    |  |
|   |                      | Czerwony: Falownik nie jest podłączony do obciążenia <sup>1</sup> i obciążenie nie jest zasilane przez źródło bypassu AC lub wyłącznik UOB jest otwarty.                                                                  |  |
|   |                      | WYŁĄCZONY: Wyłącznik obejścia serwisowego MBB jest ZAŁĄCZONY (zamknięty).                                                                                                    |  |
| D | BATERIA              | Zielony: UPS jest w trybie pracy bateryjnej.                                                                                                    |  |
|   |                      | Czerwony: Bateria lub zasilacz nie działa albo wyłącznik baterii jest<br>WYŁĄCZONY.                                                                                                    |  |
|   |                      | WYŁĄCZONY: Baterie są ładowane lub gotowe do zasilania obciążenia, jeżeli zasilanie AC ulegnie awarii lub bieżąca konfiguracja baterii jest nieobecna.                                                                    |  |
| Е | BYPASS               | Zielony: Obciążenie jest zasilane przez źródło bypassu AC.                                                                                                    |  |
|   |                      | Czerwony: Bypass AC jest poza zakresem tolerancji, wyłącznik SSIB jest wyłączony w normalnym trybie pracy, wyłącznik SSIB jest WŁĄCZONY w trybie przetwornicy częstotliwości lub przełączenie na bypass jest niedostępne. |  |
|   |                      | WYŁĄCZONY: Obciążenie nie jest zasilane przez źródło bypassu AC.                                                                                                    |  |
| F | OBCIĄŻENIE CHRONIONE | Zielony: Zasilacz UPS działa w normalnym trybie pracy i obciążenie jest chronione                                                                                                    |  |

<sup>1.</sup> Wskazuje tryb podwójnej konwersji.

|   |                                         | WYŁĄCZONY: Obciążenie nie jest chronione przez zasilacz UPS lub występuje poważny alarm.                                                                                                    |
|---|-----------------------------------------|----------------------------------------------------------------------------------------------------|
| G | ALARMY ŚRODOWISKOWE<br>I MNIEJSZEJ WAGI | Pomarańczowy: Występuje alarm mniejszej wagi lub utracono nadmiarowość w układzie równoległym. WYŁĄCZONY: Brak alarmów mniejszej wagi.                                                                        |
| Н | OBCIĄŻENIE<br>NIECHRONIONE              | Czerwony: Obciążenie nie jest chronione (i może być zasilane przez<br>źródło AC bypassu lub inny równoległy zasilacz UPS). Wymagany<br>kontakt telefoniczny z serwisem.<br>WYŁĄCZONY: Brak poważnych alarmów. |

### Ekran wyświetlacza, klawisze nawigacyjne i przyciski WŁ./WYŁ.

**UWAGA:** Każdy klawisz nawigacyjny odpowiada funkcji przedstawionej na wyświetlaczu. Funkcja każdego klawisza nawigacyjnego zmienia się w zależności od menu wyświetlanego na ekranie. W poniższej tabeli opisano najpopularniejsze funkcje wyświetlacza, każdy klawisz nawigacyjny i przyciski FALOWNIK ZAŁ./ WYŁ.

| I | Klawisze<br>nawigacyjne | Służą do przewijania i wybierania elementów menu.                                                                                                    |
|---|-------------------------|----------------------------------------------------------------------------------------------------|
| J | Klawisz <b>OK</b>       | Służy do otwierania pozycji menu i potwierdzania zmian w parametrach systemu UPS.<br>Naciśnięcie klawisza <b>OK</b> jest interpretowane przez system UPS jako TAK lub<br>uruchomienie polecenia. |
| к | Klawisz <b>ESC</b>      | Umożliwia powrót do wyświetlanego wcześniej ekranu lub jest interpretowany jako NIE. Klawisz <b>ESC</b> umożliwia zatrzymanie brzęczyka.                                                         |
| L | FALOWNIK<br>ZAŁ.        | Umożliwia przejście do normalnego trybu pracy.                                                                                                    |
| М | FALOWNIK<br>WYŁ.        | Przełącza na bypass przy naciśnięciu przez trzy sekundy.                                                                                                    |

## Ekran domyślny

Ekran domyślny wyświetla się po inicjalizacji i konfiguracji systemu UPS. Na ekranie domyślnym można uzyskać dostęp do funkcji użytkownika w interfejsie wyświetlacza.

| Galaxy 30 |
|-----------|
|-----------|

Za pomocą klawisza **OK** i klawiszy nawigacyjnych można przejść z ekranu domyślnego do ekranów menu i podmenu, w których można sterować, konfigurować i monitorować system UPS. Patrz rozdział *Struktura menu, strona 11.* 

### Wygaszacz ekranu

Jeżeli wyświetlacz jest nieaktywny przez 30 minut, **WŁĄCZY SIĘ** wygaszacz ekranu i na wyświetlaczu będą wyświetlane co pięć sekund dwa poniższe ekrany. Podświetlenie **WYŁĄCZY SIĘ** po trzech minutach bezczynności.

Galaxy 300

Naciśnij klawisz ESC, aby kontynuować.....

# Omówienie ogólne zasilaczy UPS bez wewnętrznych baterii

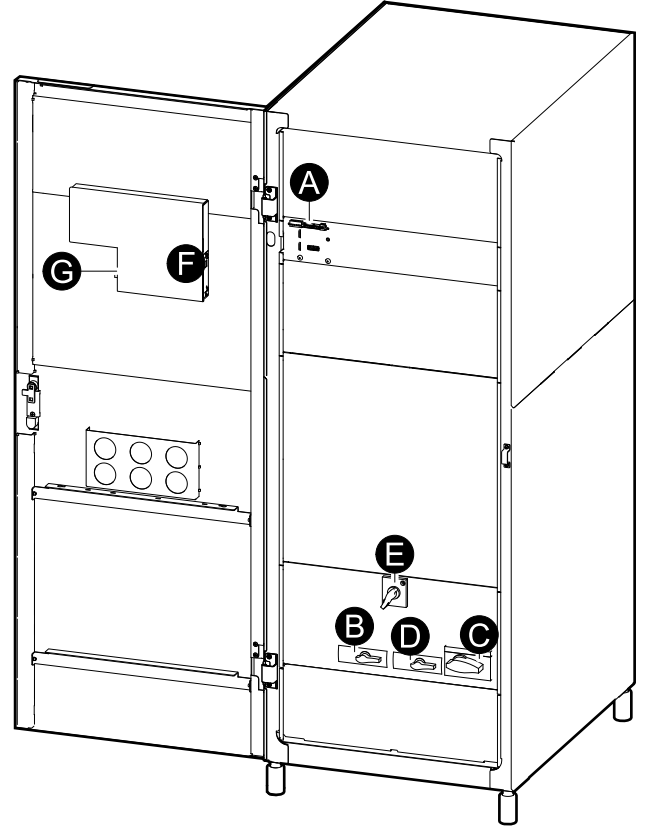

- A. Styk bezpotencjałowy, zaciski ATIZ i EPO (PPOŻ)
- B. Wyłącznik wejściowy jednostki (UIB)
- C. Wyłącznik wyjściowy jednostki (UOB)
- D. Wyłącznik wejściowy przełącznika statycznego (SSIB)
- E. Wyłącznik obejścia serwisowego (MBB)
- F. Karta sieciowa
- G. Interfejs serwisowy

## Schemat jednokreskowy

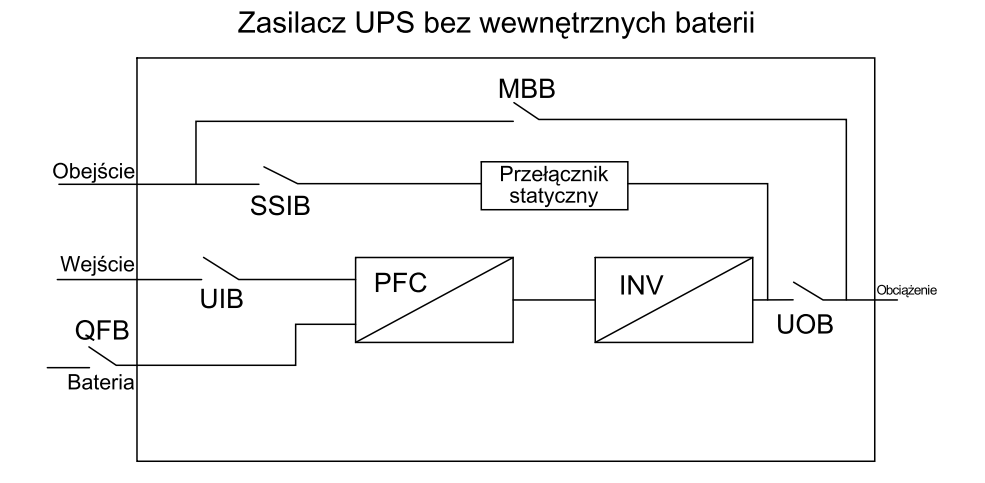

# Przegląd zasilaczy UPS z wewnętrznymi bateriami

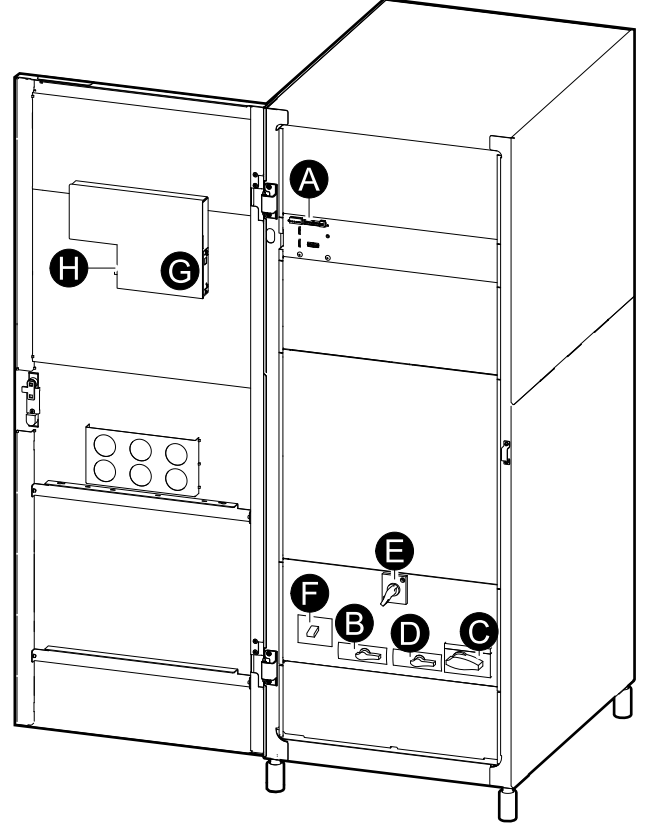

- A. Styk bezpotencjałowy i zaciski EPO (PPOŻ)
- B. Wyłącznik wejściowy jednostki (UIB)
- C. Wyłącznik wyjściowy jednostki (UOB)
- D. Wyłącznik wejściowy przełącznika statycznego (SSIB)
- E. Wyłącznik obejścia serwisowego (MBB)
- F. Wyłącznik baterii (BB)
- G. Karta sieciowa
- H. Interfejs serwisowy

### Schemat jednokreskowy

![](_page_9_Figure_13.jpeg)

## Struktura menu

**UWAGA:** Struktura menu zapewnia szybki przegląd funkcji i widoków, do których użytkownik ma dostęp. Na ekranie wyświetlacza UPS wyświetlane będą tylko dwa wiersze, mimo że poniżej widoczne są trzy.

![](_page_10_Figure_4.jpeg)

![](_page_10_Figure_5.jpeg)

# Obsługa

# **Tryby pracy**

## Normalny tryb pracy

Zasilacz UPS zasila obciążenie z sieci. Zasilacz UPS przekształca zasilanie z sieci na zasilanie o odpowiednich parametrach zasilające podłączone obciążenie podczas ponownego ładowania baterii.

Dostęp do tego trybu można uzyskać z wyświetlacza.

### Praca z baterią

Zasilacz UPS przechodzi w tryb zasilania bateryjnego w razie utraty zasilania z sieci lub w razie przekroczenia zaprogramowanych limitów. Zasilacz UPS przez określony czas zasila podłączone urządzenia z baterii wewnętrznych i zewnętrznych. W trybie czuwania można dokonać rozruchu na zimno zasilacza UPS za pomocą przycisku FALOWNIK ZAŁ. lub przez menu dostępne z wyświetlacza.

#### Praca w trybie obejścia statycznego

Praca w trybie obejścia statycznego zapewnia zasilanie urządzenia ze źródła bypassu AC. Jeżeli zasilacz UPS nie spełnia warunków normalnego trybu pracy, obciążenie zostanie przeniesione z normalnego trybu pracy do źródła bypassu AC bez przerwy w zasilaniu obciążenia newralgicznego.

#### Tryb pracy z obejściem serwisowym

Tryb pracy z obejściem serwisowym zapewnia zasilanie obciążenia z sieci w czasie serwisowania i testów zasilacza UPS. W trybie pracy z obejściem serwisowym napięcie z sieci jest podawane bezpośrednio do podłączonych urządzeń z pominięciem **wszystkich** wewnętrznych funkcji i filtrów zasilacza UPS. Podtrzymanie bateryjne nie jest dostępne podczas pracy w trybie bypassu, ponieważ UPS jest zupełnie odizolowany.

#### Praca jako przetwornica częstotliwości

Podczas pracy jako przetwornica częstotliwości częstotliwość wyjściowa zostanie ustawiona na 50 Hz lub 60 Hz w zależności od ustawień napięcia wyjściowego, które wynoszą odpowiednio 220 VAC, 230 VAC lub 240 VAC dla 50 Hz i 220 VAC lub 230 VAC dla 60 Hz. Podczas pracy jako przetwornica częstotliwości zasilacz UPS nie może przejść na pracę w trybie obejścia lub na tryb pracy z obejściem serwisowym. Wyłącznik wejściowy przełącznika statycznego (SSIB) i wyłącznik obejścia serwisowego (MBB) znajdują się w położeniu WYŁ. (otwarty).

Dostęp do tego trybu można uzyskać z wyświetlacza.

### **Tryb EKO**

Tryb EKO jest używany do uzyskania maksymalnej wydajności mocy systemu poprzez zasilanie urządzeń za pomocą przełącznika obejścia statycznego, a jednocześnie daje możliwość natychmiastowego powrotu do pracy na falowniku w razie konieczności. Gdy tryb EKO jest włączony, domyślnym trybem pracy zasilacza UPS jest tryb obejścia statycznego. Innymi słowy zasilacz UPS zawsze będzie preferował pracę w trybie obejścia statycznego ponad pracę w normalnym trybie i będzie automatycznie do niego przechodził, gdy tylko będzie to możliwe.

# Procedury obsługi

### Uruchamianie Systemu UPS z włączonym kreatorem

**UWAGA:** Wartość domyślna kreatora to **WŁĄCZ**, co stanowi wymóg wstępny, aby przeprowadzić tę procedurę. Patrz rozdział *Ustawienie kreatora, strona 30.* 

**UWAGA:** Po pierwszym uruchomieniu system UPS będzie automatycznie kierował użytkownika za pomocą kreatora do wyboru różnych ustawień, w tym: języka, bieżącego napięcia, bieżącej częstotliwości i trybu. Jeżeli podpowiedź kreatora zostanie zignorowana, włączone ustawiona zostanie wartość domyślna. Użytkownik musi przejść całego kreatora, zanim będzie mógł wyłączyć go dla kolejnych sesji uruchamiania systemu UPS.

**UWAGA:** Przygotuj swoje hasło, ponieważ będzie potrzebne jego podanie podczas tej procedury. W przypadku wątpliwości co do sposobu wprowadzania lub ustawiania hasła zapoznaj się z rozdziałami *Wprowadź hasło, strona 33* i *Ustawienie hasła, strona 32*.

**UWAGA:** Po wprowadzaniu wartości ustawień i potwierdzeniu ich przez komunikat **Gotowe!** po trzech sekundach kreator automatycznie przejdzie do następnej podpowiedzi na wyświetlaczu.

1. Włącz zasilanie systemu UPS poprzez przełączenie wyłącznika wejściowego (UIB) do położenia WŁ. (zamknięty).

**UWAGA:** Jeżeli na ekranie wyświetlacza pojawi się komunikat **Błąd inicjalizacji systemu! Kod: 1-x**, zapoznaj się z rozdziałem *Rozwiązywanie problemów, strona 40.* 

Inicjalizacja systemu.....

- 2. Gdy na ekranie wyświetlacza pojawi się komunikat **Zmienić język? (T=OK, N= Esc)**, wykonaj **jedną** z następujących czynności:
  - Naciśnij klawisz OK, aby wyświetlić listę języków, wybierz jeden z 18 języków za pomocą klawiszy nawigacyjnych i naciśnij ponownie klawisz OK, aby potwierdzić. Po trzech sekundach zasilacz UPS potwierdza nowe ustawienie komunikatem Gotowe!.
  - Naciśnij klawisz ESC, aby przejść do opcji Zmienić napięcie 2XXV? (T= OK, N=Esc).

UWAGA: Jeżeli wyłącznik wyjściowy (UOB) jest w tym momencie WŁ. (zamknięty), należy wybrać opcję Zamknij wyłącznik UIB, aby kontynuować konfigurację!, a następnie naciśnij klawisz OK oraz opcję Otwórz wyłącznik UOB, aby kontynuować konfigurację!, a następnie naciśnij klawisz OK.

UWAGA: Jeżeli wyłącznik wyjściowy (UOB) jest w pozycji WŁ. (zamknięty) w tym momencie, menu zawiesi się i nie będzie można kontynuować.

- Gdy na ekranie wyświetlacza pojawi się komunikat Zmienić napięcie 2XXV? (T=OK, N=Esc), wykonaj jedną z następujących czynności:
  - Naciśnij klawisz OK, aby wyświetlić listę napięć, wybierz 220 V, 230 V lub 240 V za pomocą klawiszy nawigacyjnych i naciśnij ponownie klawisz OK, aby potwierdzić. Po trzech sekundach zasilacz UPS potwierdza nowe ustawienie komunikatem Gotowe!.
  - Naciśnij klawisz ESC, aby przejść do opcji Zmienić częstotliwość xxHz? (T=OK, N=Esc).

- Gdy na ekranie wyświetlacza pojawi się komunikat Zmienić częstotliwość XXHz? (T=OK, N=Esc), wykonaj jedną z następujących czynności:
  - Naciśnij klawisz OK, aby wyświetlić listę częstotliwości, wybierz 50 Hz lub 60 Hz za pomocą klawiszy nawigacyjnych i naciśnij ponownie klawisz OK, aby potwierdzić. Po trzech sekundach zasilacz UPS potwierdza nowe ustawienie komunikatem Gotowe!.
  - Naciśnij klawisz ESC, aby przejść do opcji Zmienić tryb normalny/ przetwornicy częstotliwości/pracy równoległej? (T=OK, N=Esc).

**UWAGA:** System UPS nie obsługuje kombinacji 240 V i 60 Hz. Jeżeli wybrano taką kombinację, użytkownik zostanie poproszony o wybór opcji **Zmienić napięcie 2XXV? (T=OK, N=Esc)** i będzie musiał wprowadzić nowe napięcie.

Wyjście 240 V/60 Hz nie jest obsługiwane!

- 5. Gdy na ekranie wyświetlacza pojawi się komunikat **Zmienić tryb xxxx (T=OK, N=Esc))**, wykonaj **jedną** z następujących czynności:
  - Naciśnij klawisz OK, aby wyświetlić tryby pracy, wybierz tryb normalny, przetwornicy częstotliwości lub pracy równoległej za pomocą klawiszy nawigacyjnych i naciśnij ponownie klawisz OK, aby potwierdzić. Po trzech sekundach zasilacz UPS potwierdza nowe ustawienie komunikatem Gotowe!.
  - Naciśnij klawisz ESC, aby przejść do opcji Zapisać nowe ustaw?.
- 6. Gdy na ekranie wyświetlacza pojawi się komunikat Zapisać nowe ustaw?, naciśnij klawisz OK, aby potwierdzić opcję Zapis. ustawień..... Poczekaj, aż system UPS potwierdzi nowe ustawienia za pomocą podpowiedzi Ustawienia zapisane!

UWAGA: Jeżeli wyświetlony zostanie komunikat Zapis. ust. nieudane!, zasilacz UPS zapyta użytkownika o użycie opcji Uruchomić z poprzednimi wartościami ustawienia? Naciśnij klawisz ESC, aby wybrać nowe ustawienia lub klawisz OK, aby przejść do następnego kroku bez zapisywania nowych ustawień.

- Gdy na ekranie wyświetlacza pojawi się komunikat Wyłączyć kreatora? (T= OK, N=Esc), wykonaj jedną z następujących czynności:
  - Naciśnij klawisz OK, aby wyłączyć kreatora, a następnie ekran powróci do ekranu domyślnego trzy sekundy po potwierdzeniu za pomocą komunikatu Gotowe!.

**UWAGA:** Firma Schneider Electric zdecydowanie zaleca wybór funkcji automatycznego uruchamiania dla kolejnych uruchomień.

- Naciśnij klawisz ESC, a ekran wyświetlacza powróci do ekranu domyślnego bez wyłączania kreatora.
- Przełącz wyłącznik wejściowy przełącznika statycznego (SSIB) do położenia WŁ. (zamknięty).
- 9. Przełącz wyłącznik wyjściowy (UOB) do położenia WŁ. (zamknięty).
- 10. Należy wykonać jedną z poniższych czynności, w zależności od konfiguracji:
  - Zasilacz UPS z wewnętrznymi bateriami: Przełącz wyłącznik baterii (BB) do położenia WŁ. (zamknięty).
  - Zasilacz UPS bez wewnętrznych baterii: Przełącz wyłącznik szafy bateryjnej (QFB) do położenia WŁ. (zamknięty).

- 11. Zasilacz UPS uruchomi się w trybie obejścia statycznego. Sprawdź wskaźniki LED, aby zobaczyć, czy zasilacz UPS pracuje w trybie obejścia statycznego:
  - Wskaźnik LED PFC: podczas zasilania magistrali DC wskaźnik LED miga, a następnie świeci na zielono.
  - WSKAŹNIK LED WYJŚCIA: zielony (jeżeli wyłącznik wyjściowy (UOB) jest WŁ. — w przeciwnym razie wskaźnik LED jest czerwony).
  - WSKAŹNIK LED BYPASSU: zielony.
  - WSKAŹNIK LED OBCIĄŻENIE NIECHRONIONE: czerwony.
  - Inne wskaźniki LED: WYŁ.

#### Pierwsze uruchomienie systemu UPS z wyłączonym kreatorem

- 1. Włącz zasilanie systemu UPS poprzez przełączenie wyłącznika wejściowego (UIB) do położenia WŁ. (zamknięty).
- Przełącz wyłącznik wejściowy przełącznika statycznego (SSIB) do położenia WŁ. (zamknięty).
- 3. Przełącz wyłącznik wyjściowy (UOB) do położenia WŁ. (zamknięty).
- 4. Należy wykonać jedną z poniższych czynności, w zależności od konfiguracji:
  - Zasilacz UPS z wewnętrznymi bateriami: Przełącz wyłącznik baterii (BB) do położenia WŁ. (zamknięty).
  - Zasilacz UPS bez wewnętrznych baterii: Przełącz wyłącznik szafy bateryjnej (QFB) do położenia WŁ. (zamknięty).
- 5. Zasilacz UPS uruchomi się w trybie obejścia statycznego. Sprawdź wskaźniki LED, aby zobaczyć, czy zasilacz UPS pracuje w trybie obejścia statycznego:
  - Wskaźnik LED PFC: podczas zasilania magistrali DC wskaźnik LED miga, a następnie świeci na zielono.
  - WSKAŹNIK LED WYJŚCIA: zielony (jeżeli wyłącznik wyjściowy (UOB) jest WŁ. — w przeciwnym razie wskaźnik LED jest czerwony).
  - WSKAŹNIK LED BYPASSU: zielony.
  - WSKAŹNIK LED OBCIĄŻENIE NIECHRONIONE: czerwony.
  - Inne wskaźniki LED: WYŁ.

#### Przejście do normalnego trybu pracy z pracy w trybie obejścia statycznego

**UWAGA:** Nie należy przełączać zasilacza UPS do normalnego trybu pracy dopóki nie sprawdzono, czy nie występują wewnętrzne alarmy zasilacza UPS.

**UWAGA:** Sprawdź wskaźniki LED, aby zobaczyć, czy zasilacz UPS pracuje w trybie obejścia statycznego:

- Wskaźnik LED PFC: podczas zasilania magistrali DC wskaźnik LED miga, a następnie świeci na zielono.
- WSKAŹNIK LED WYJŚCIA: zielony (jeżeli wyłącznik wyjściowy (UOB) jest WŁ. — w przeciwnym razie wskaźnik LED jest czerwony).
- WSKAŹNIK LED BYPASSU: zielony.
- WSKAŹNIK LED OBCIĄŻENIE NIECHRONIONE: czerwony.
- Inne wskaźniki LED: WYŁ.

Przed przełączeniem na normalny tryb pracy należy upewnić się, że ukończono ładowanie magistrali DC; po naładowaniu magistrali DC wskaźnik LED PFC przestaje migać i świeci się na zielono.

**UWAGA:** Zasilacz można przełączyć z bypassu za pomocą przycisku FALOWNIK WŁ. lub przez wyświetlacz.

# Przejście do normalnego trybu pracy z pracy w trybie obejścia statycznego z wyświetlacza

- 1. Należy wykonać jedną z poniższych czynności, w zależności od konfiguracji:
  - Zasilacz UPS z wewnętrznymi bateriami: Przełącz wyłącznik baterii (BB) do położenia WŁ. (zamknięty).
  - Zasilacz UPS bez wewnętrznych baterii: Przełącz wyłącznik szafy bateryjnej (QFB) do położenia WŁ. (zamknięty).
- Potwierdź, że wyłącznik wejściowy (UIB) jest w położeniu WŁ. (zamknięty).
- 3. Potwierdź, że wyłącznik wyjściowy (UOB) jest w położeniu WŁ. (zamknięty).
- Potwierdź, że wyłącznik obejścia serwisowego (MBB) jest w położeniu WYŁ. (otwarty).
- 5. Na ekranie domyślnym naciśnij klawisz OK.
- Przejdź do opcji STEROWANIE za pomocą klawiszy nawigacyjnych i naciśnij klawisz OK.
- 7. Należy wykonać **jedną** z poniższych czynności w zależności od preferowanego poziomu zabezpieczenia w związku z obecnym stanem obejścia:
  - System UPS przełączy się na normalny tryb pracy tylko wtedy, gdy stan obejścia statycznego będzie gotowy: Przejdź do opcji FALOWNIK ZAŁ. za pomocą klawiszy nawigacyjnych i naciśnij klawisz OK.
  - W zasilaczu UPS zostanie wymuszony normalny tryb pracy niezależnie od stanu obejścia: Przejdź do opcji WYMUSZONE PRZEJŚCIE OBCIĄŻENIA NA FALOWNIK za pomocą klawiszy nawigacyjnych i naciśnij klawisz OK.

**UWAGA:** Jeżeli napięcie obejścia mieści się w zakresie napięcia wyjściowego falownika, wyświetlony zostanie komunikat **Przetwarzanie.....**, a następnie **Polecenie przyjęte!**.

UWAGA: Jeżeli na ekranie wyświetlacza pojawią się komunikaty Polecenie jest zabronione! lub Czas polecenia upłynął!:

- Sprawdź stan wyłącznika.
- Upewnij się, że magistrala DC jest dostępna (wskaźnik LED PFC jest zielony, gdy magistrala DC jest dostępna).
- Sprawdź alarmy falownika (WSKAŹNIK LED FALOWNIKA jest czerwony, jeżeli obecny jest alarm).
- Sprawdź wskaźniki LED, aby zobaczyć, czy zasilacz UPS pracuje w normalnym trybie pracy:
  - WSKAŹNIK LED PFC: zielony.
  - WSKAŹNIK LED FALOWNIKA: zielony.
  - WSKAŹNIK LED WYJŚCIA: zielony.
  - WSKAŹNIK LED OCHRONY OBCIĄŻENIA: zielony.
  - Inne wskaźniki LED: WYŁ.

# Przejście do normalnego trybu pracy z pracy w trybie obejścia statycznego za pomocą przycisku FALOWNIK WŁ.

- 1. Należy wykonać jedną z poniższych czynności, w zależności od konfiguracji:
  - Zasilacz UPS z wewnętrznymi bateriami: Przełącz wyłącznik baterii (BB) do położenia WŁ. (zamknięty).
  - Zasilacz UPS bez wewnętrznych baterii: Przełącz wyłącznik szafy bateryjnej (QFB) do położenia WŁ. (zamknięty).
- 2. Potwierdź, że wyłącznik wejściowy (UIB) jest w położeniu WŁ. (zamknięty).
- 3. Potwierdź, że wyłącznik wyjściowy (UOB) jest w położeniu WŁ. (zamknięty).
- Potwierdź, że wyłącznik obejścia serwisowego (MBB) jest w położeniu WYŁ. (otwarty).

5. Naciśnij przycisk FALOWNIK WŁ.

**UWAGA:** Jeżeli napięcie obejścia mieści się w zakresie napięcia wyjściowego falownika, wyświetlony zostanie komunikat **Przetwarzanie.....**, a następnie **Polecenie przyjęte!**.

**UWAGA:** Jeżeli napięcie obejścia jest poza zakresem napięcia wyjściowego falownika, wyświetlony zostanie komunikat **Potwierdzić przejście z przerwą?**. W przypadku naciśnięcia klawisza **OK**, aby potwierdzić, wystąpi przerwa trwająca pomiędzy 20 ms a 30 ms. Jeżeli obciążenie nie toleruje tak długiej przerwy, naciśnij klawisz **ESC**, aby powrócić do poprzednich ekranów, i poczekaj na synchronizację napięcia bypassu i napięcia wyjściowego falownika. Następnie spróbuj ponownie.

UWAGA: Jeżeli na ekranie wyświetlacza pojawią się komunikaty Polecenie jest zabronione! lub Czas polecenia upłynął!:

- Sprawdź stan wyłącznika.
- Upewnij się, że magistrala DC jest dostępna (wskaźnik LED PFC jest zielony, gdy magistrala DC jest dostępna).
- Sprawdź alarmy falownika (WSKAŹNIK LED FALOWNIKA jest czerwony, jeżeli obecny jest alarm).
- 6. Sprawdź wskaźniki LED, aby zobaczyć, czy zasilacz UPS pracuje w normalnym trybie pracy:
  - WSKAŹNIK LED PFC: zielony.
  - WSKAŹNIK LED FALOWNIKA: zielony.
  - WSKAŹNIK LED WYJŚCIA: zielony.
  - WSKAŹNIK LED OCHRONY OBCIĄŻENIA: zielony.
  - Inne wskaźniki LED: WYŁ.

#### Przełączanie na pracę w trybie obejścia statycznego z normalnego trybu pracy

**UWAGA:** Nie należy podejmować prób przełączenia zasilacza UPS na pracę w trybie obejścia statycznego przed sprawdzeniem, czy nie występują alarmy bypassu.

**UWAGA:** Sprawdź wskaźniki LED, aby zobaczyć, czy zasilacz UPS pracuje w normalnym trybie pracy:

- WSKAŹNIK LED PFC: zielony.
- WSKAŹNIK LED FALOWNIKA: zielony.
- WSKAŹNIK LED WYJŚCIA: zielony.
- WSKAŹNIK LED OCHRONY OBCIĄŻENIA: zielony.
- Inne wskaźniki LED: WYŁ.

**UWAGA:** W czasie pracy w trybie obejścia statycznego podłączone urządzenia nie są chronione przez zasilacz UPS, a napięcie wyjściowe jest niegwarantowane.

**UWAGA:** Zasilacz można przełączyć na obejście statyczne za pomocą przycisku FALOWNIK WYŁ. lub przez wyświetlacz.

#### Przełączanie na pracę w trybie obejścia statycznego z normalnego trybu pracy przez wyświetlacz

- 1. Na ekranie domyślnym naciśnij klawisz OK.
- 2. Przejdź do opcji **STEROWANIE** za pomocą klawiszy nawigacyjnych i naciśnij klawisz **OK**.

- 3. Należy wykonać **jedną** z poniższych czynności w zależności od preferowanego poziomu zabezpieczenia w związku z obecnym stanem obejścia:
  - System UPS przełączy się na pracę w trybie obejścia statycznego tylko wtedy, gdy stan normalnego trybu pracy będzie gotowy: Przejdź do opcji
     FALOWNIK WYŁ. za pomocą klawiszy nawigacyjnych i naciśnij klawisz OK. Firma Schneider Electric zdecydowanie zaleca używanie tej opcji, aby uniknąć zakłócenia.
  - W zasilaczu UPS zostanie wymuszona praca w trybie obejścia statycznego niezależnie od stanu normalnego trybu pracy: Przejdź do opcji
     WYMUSZONE PRZEJŚCIE OBCIĄŻENIA NA BYPASS za pomocą klawiszy nawigacyjnych i naciśnij klawisz OK.
- 4. Gdy pojawi się komunikat Ryzyko wyłączenia obciążenia, kontynuować czy nie? naciśnij klawisz OK, aby kontynuować (lub klawisz ESC, aby powrócić do poprzednich ekranów). Wyświetlony zostanie komunikat Przetwarzanie....., a następnie Polecenie przyjęte!
- 5. Sprawdź wskaźniki LED, aby zobaczyć, czy zasilacz UPS pracuje w trybie obejścia statycznego:
  - WSKAŹNIK LED WYJŚCIA: zielony (jeżeli wyłącznik wyjściowy (UOB) jest WŁ. (zamknięty) — w przeciwnym razie wskaźnik LED jest czerwony).
  - WSKAŹNIK LED BYPASSU: zielony.
  - WSKAŹNIK LED OBCIĄŻENIE NIECHRONIONE: czerwony.

### Przełączanie na pracę w trybie obejścia statycznego z normalnego trybu pracy za pomocą przycisku FALOWNIK WYŁ.

1. Naciśnij przycisk FALOWNIK WYŁ.

**UWAGA:** Jeżeli napięcie obejścia mieści się w zakresie napięcia wyjściowego falownika, wyświetlony zostanie komunikat **Przetwarzanie.....**, a następnie **Polecenie przyjęte!**.

**UWAGA:** Jeżeli napięcie wykracza poza zakres napięcia wyjściowego falownika, wyświetlony zostanie komunikat **Potwierdzić przejście z przerwą?** W przypadku naciśnięcia klawisza **OK**, aby potwierdzić, wystąpi przerwa trwająca pomiędzy 20 ms a 30 ms. Jeżeli obciążenie nie toleruje tak długiej przerwy, naciśnij klawisz **ESC**, aby powrócić do poprzednich ekranów, i poczekaj na synchronizację napięcia bypassu i napięcia wyjściowego falownika. Następnie spróbuj ponownie.

- Sprawdź wskaźniki LED, aby zobaczyć, czy zasilacz UPS pracuje w trybie obejścia statycznego:
  - WSKAŹNIK LED WYJŚCIA: zielony (jeżeli wyłącznik wyjściowy (UOB) jest WŁ. (zamknięty) — w przeciwnym razie wskaźnik LED jest czerwony).
  - WSKAŹNIK LED BYPASSU: zielony.
  - WSKAŹNIK LED OBCIĄŻENIE NIECHRONIONE: czerwony.

## Przejście do trybu pracy jako przetwornica częstotliwości z normalnego trybu pracy

# NOTYFIKACJA

#### RYZYKO USZKODZENIA SPRZĘTU I WYŁĄCZENIA OBCIĄŻENIA

Podczas pracy jako przetwornica częstotliwości zasilacz UPS nie może działać w trybie pracy z obejściem statycznym ani w trybie pracy z obejściem serwisowym. Przed przełączeniem zasilacza UPS w ten tryb pracy należy skontaktować się z certyfikowanym partnerem serwisowym firmy Schneider Electric, aby upewnić się, że wyłącznik wejściowy przełącznika statycznego (**SSIB**) i wyłącznik obejścia serwisowego (**MBB**) są w położeniu WYŁ. (otwarty) (firma Schneider Electric zdecydowanie zaleca zablokowanie tego położenia za pomocą kłódki dostępnej w firmie Schneider Electric), a kable zostały odłączone zgodnie z Instrukcją instalacji.

Nieprzestrzeganie tych instrukcji może skutkować uszkodzeniem sprzętu.

**UWAGA:** Przygotuj swoje hasło, ponieważ będzie potrzebne jego podanie podczas tej procedury. W przypadku wątpliwości co do sposobu wprowadzania lub ustawiania hasła zapoznaj się z rozdziałami *Wprowadź hasło, strona 33* i *Ustawienie hasła, strona 32*.

- 1. Sprawdź wskaźniki LED, aby zobaczyć, czy zasilacz UPS pracuje w normalnym trybie pracy:
  - WSKAŹNIK LED PFC: zielony.
  - WSKAŹNIK LED FALOWNIKA: zielony.
  - WSKAŹNIK LED WYJŚCIA: zielony.
  - WSKAŹNIK LED OCHRONY OBCIĄŻENIA: zielony.
  - Inne wskaźniki LED: WYŁ.
- Przełącz wyłącznik wejściowy przełącznika statycznego (SSIB) do położenia WYŁ. (otwarty).
- 3. Przełącz wyłącznik wyjściowy (UOB) do położenia WYŁ. (otwarty).
- Przejdź do opcji USTAWIENIA > PERSONALIZACJA > TRYB PRACY ZASILACZA UPS > Tryb pracy jako przetwornica częstotliwości za pomocą klawiszy nawigacyjnych i naciśnij klawisz OK.
- 5. Naciśnij klawisz ESC, aby powrócić do opcji TRYB PRACY ZASILACZA UPS.
- 6. Naciśnij ponownie klawisz ESC. Na wyświetlaczu wyświetli się komunikat Zatrzymać wszystkie przetwornice i zapisać nowe ustawienia?.
- 7. Naciśnij klawisz OK, aby potwierdzić.
- 8. Zasilacz UPS jest teraz w trakcie operacji Zapis. ustawień......

UWAGA: Na wyświetlaczu zostanie teraz wyświetlony komunikat Ustawienia zapisane!! lub Zapis. ust. nieudane!!

9. Poczekaj, aż przetwornice uruchomią się ponownie, i PFC (korekcja współczynnika mocy) zakończy ładowanie.

**UWAGA:** Upewnij się, że wyłącznik wejściowy przełącznika statycznego **(SSIB)** i wyłącznik obejścia serwisowego **(MBB)** znajdują się w położeniu **WYŁ. (otwarty)**. W przeciwnym razie przełączenie jest zabronione.

- 10.Gdy wskaźnik LED PFC zacznie świecić na zielono, naciśnij przycisk FALOWNIK WŁ.
- 11. Przełącz wyłącznik wyjściowy (UOB) do położenia WŁ. (zamknięty).

- 12. Sprawdź wskaźniki LED, aby zobaczyć, czy zasilacz UPS pracuje w trybie przetwornicy częstotliwości:
  - WSKAŹNIK LED PFC: zielony.
  - WSKAŹNIK LED FALOWNIKA: zielony.
  - WSKAŹNIK LED WYJŚCIA: zielony.
  - WSKAŹNIK LED BYPASSU: WYŁ.
  - WSKAŹNIK LED OCHRONY OBCIĄŻENIA: zielony.
  - Inne wskaźniki LED: WYŁ.

#### Przejście do normalnego trybu pracy z trybu pracy jako przetwornica częstotliwości

# NOTYFIKACJA

### WYŁĄCZENIE OBCIĄŻENIA

Jeśli wyłącznik UOB jest otwarty, gdy zasilacz UPS jest w trybie pracy jako przetwornica częstotliwości, obciążenie nie będzie przełączone i zostanie wyłączone.

Nieprzestrzeganie tych instrukcji może skutkować uszkodzeniem sprzętu.

**UWAGA:** Przygotuj swoje hasło, ponieważ będzie potrzebne jego podanie podczas tej procedury. W przypadku wątpliwości co do sposobu wprowadzania lub ustawiania hasła zapoznaj się z rozdziałami *Wprowadź hasło, strona 33* i *Ustawienie hasła, strona 32*.

- 1. Sprawdź wskaźniki LED, aby zobaczyć, czy zasilacz UPS pracuje w trybie przetwornicy częstotliwości:
  - WSKAŹNIK LED PFC: zielony.
  - WSKAŹNIK LED FALOWNIKA: zielony.
  - WSKAŹNIK LED WYJŚCIA: zielony.
  - WSKAŹNIK LED BYPASSU: WYŁ.
  - WSKAŹNIK LED OCHRONY OBCIĄŻENIA: zielony.

UWAGA: Upewnij się, że wyłącznik wejściowy przełącznika statycznego (SSIB) i wyłącznik wyjściowy (UOB) znajdują się w położeniu WYŁ. (otwarty). W przeciwnym razie przejście nie powiedzie się. Gdy wyłącznik (UOB) jest w położeniu WYŁ. (otwarty), na wyświetlaczu wyświetli się komunikat ALARM — OTWARTY WYŁĄCZNIK UOB. Gdy komunikat wyświetli się, naciśnij dwukrotnie klawisz ESC, aby powrócić do ekranu domyślnego.

- Przejdź do opcji USTAWIENIA > PERSONALIZACJA > TRYB PRACY ZASILACZA UPS > TRYB NORMALNY za pomocą klawiszy nawigacyjnych i naciśnij klawisz OK. Na ekranie zostanie wyświetlony komunikat WYBRANO!.
- 3. Naciśnij dwukrotnie klawisz ESC. Na wyświetlaczu wyświetli się komunikat Zatrzymać wszystkie przetwornice i zapisać nowe ustawienia?.
- 4. Naciśnij klawisz OK, aby potwierdzić.
- 5. Zasilacz UPS jest teraz w trakcie operacji Zapis. ustawień......

**UWAGA:** Na wyświetlaczu zostanie teraz wyświetlony komunikat **Ustawienia** zapisane!! lub Zapis. ust. nieudane!! Kilkakrotnie naciśnij klawisz ESC, aż powrócisz do ekranu domyślnego.

- 6. Poczekaj, aż przetwornice uruchomią się ponownie, i PFC (korekcja współczynnika mocy) zakończy ładowanie.
- 7. Przełącz wyłącznik wyjściowy (UOB) do położenia WŁ. (zamknięty).
- Przełącz wyłącznik wejściowy przełącznika statycznego (SSIB) do położenia WŁ. (zamknięty).
- 9. Naciśnij przycisk FALOWNIK WŁ.

- 10. Sprawdź wskaźniki LED, aby zobaczyć, czy zasilacz UPS pracuje w normalnym trybie pracy:
  - WSKAŹNIK LED PFC: zielony.
  - WSKAŹNIK LED FALOWNIKA: zielony.
  - WSKAŹNIK LED BYPASSU: WYŁ.
  - WSKAŹNIK LED WYJŚCIA: zielony.
  - WSKAŹNIK LED OCHRONY OBCIĄŻENIA: zielony.
  - Inne wskaźniki LED: Wył.

#### Przełączanie na tryb pracy z obejściem serwisowym z normalnego trybu pracy

- Potwierdź, że wyłącznik wejściowy przełącznika statycznego (SSIB) jest w położeniu WŁ. (zamknięty).
- 2. Przełącz na tryb obejścia statycznego przez wyświetlacz lub za pomocą przycisku FALOWNIK WYŁ. Patrz rozdział *Przełączanie na pracę w trybie obejścia statycznego z normalnego trybu pracy, strona 17.*

UWAGA: Obciążenie nie jest teraz chronione przez zasilacz UPS.

**UWAGA:** Upewnij się, że podłączone urządzenia są zasilane ze źródła AC bypassu.

- Przełącz wyłącznik obejścia serwisowego (MBB) do położenia WŁ. (zamknięty).
- Przełącz wyłącznik wyjściowy (UIB) do położenia WYŁ. (zamknięty), a następnie przełącz wyłącznik wejściowy przełącznika statycznego (SSIB) do położenia WYŁ. (otwarty).
- 5. Przełącz wyłącznik wyjściowy (UOB) do położenia WYŁ. (otwarty). Obciążenie nie jest teraz zasilane przez zasilacz UPS.
- 6. Należy wykonać jedną z poniższych czynności, w zależności od konfiguracji:
  - a. Zasilacz UPS z wewnętrznymi bateriami: Przełącz wyłącznik baterii (BB) do położenia WYŁ. (otwarty).
  - b. Zasilacz UPS bez wewnętrznych baterii: Przełącz wyłącznik szafy bateryjnej (QFB) do położenia WYŁ. (otwarty).

#### Przejście do normalnego trybu pracy z trybu pracy z obejściem serwisowym

**UWAGA:** Nie należy podejmować prób przełączenia zasilacza UPS ponownie w normalny tryb pracy przed sprawdzeniem, czy nie występują alarmy wewnętrzne zasilacza.

- Przełącz wyłącznik wyjściowy (UOB) i wyłącznik wejściowy przełącznika statycznego (SSIB) do położenia WŁ. (zamknięty). Obciążenie jest teraz zasilane przez zasilacz UPS.
- 2. Przełącz wyłącznik obejścia serwisowego (MBB) do położenia WYŁ. (otwarty).
- Sprawdź wskaźniki LED, aby zobaczyć, czy zasilacz UPS pracuje w trybie obejścia:
  - WSKAŹNIK LED BYPASSU: zielony.
  - WSKAŹNIK LED WYJŚCIA: zielony.
- 4. Należy wykonać jedną z poniższych czynności, w zależności od konfiguracji:
  - a. Zasilacz UPS z wewnętrznymi bateriami: Przełącz wyłącznik baterii (BB) do położenia WŁ. (zamknięty).
  - b. Zasilacz UPS bez wewnętrznych baterii: Przełącz wyłącznik szafy bateryjnej (QFB) do położenia WŁ. (zamknięty).

5. Przełącz wyłącznik wejściowy (UIB) do położenia WŁ. (zamknięty).

**UWAGA:** Teraz falownik jest **WYŁĄCZONY** i magistrala DC rozpocznie ładowanie. Poczekaj, aż magistrala DC zakończy ładowanie, zanim będziesz kontynuować. Jeżeli włączono funkcję **AUTOMATYCZNE URUCHAMIANIE ZASILACZA UPS** w opcji **PERSONALIZACJA**, falownik uruchomi się automatycznie. W przeciwnym razie falownik jest **WYŁĄCZONY** i musi zostać **WŁĄCZONY** za pomocą przycisku FALOWNIK WŁ. lub przez wyświetlacz. Patrz rozdział *Przejście do normalnego trybu pracy z pracy w trybie obejścia statycznego, strona 15*.

- 6. Upewnij się, że **FALOWNIK** został **WŁĄCZONY**. Sprawdź wskaźniki LED, aby zobaczyć, czy zasilacz UPS pracuje w normalnym trybie pracy:
  - WSKAŹNIK LED PFC: zielony.
  - WSKAŹNIK LED FALOWNIKA: zielony.
  - WSKAŹNIK LED WYJŚCIA: zielony.
  - WSKAŹNIK LED OCHRONY OBCIĄŻENIA: zielony.
  - Inne wskaźniki LED: WYŁ.

UWAGA: Obciążenie jest teraz chronione przez zasilacz UPS.

### Procedura całkowitego wyłączania zasilania

**UWAGA:** Aby wykonać tę procedurę, należy **WYŁĄCZYĆ** urządzenia podłączone do zasilacza UPS.

- 1. Sprawdź, czy urządzenia podłączone do zasilacza UPS są WYŁĄCZONE.
- Przełącz na tryb obejścia statycznego przez wyświetlacz lub za pomocą przycisku FALOWNIK WYŁ. Patrz rozdział Przełączanie na pracę w trybie obejścia statycznego z normalnego trybu pracy, strona 17.
- Przełącz wyłącznik wyjściowy (UOB) i wyłącznik wejściowy przełącznika statycznego (SSIB) w położenie WYŁ. (otwarty) w obu jednostkach UPS.
- 4. Przełącz wyłącznik wejściowy (UIB) w położenie WYŁ. (otwarty).
- 5. Należy wykonać jedną z poniższych czynności, w zależności od konfiguracji:
  - Zasilacz UPS z wewnętrznymi bateriami: Przełącz wyłącznik baterii (BB) w położenie WYŁ. (otwarty).
  - Zasilacz UPS bez wewnętrznych baterii: Przełącz wyłącznik szafy bateryjnej (QFB) w położenie WYŁ. (otwarty).

#### Przejście do normalnego trybu pracy po całkowitym wyłączeniu zasilania

- 1. Włącz zasilanie systemu UPS poprzez przełączenie wyłącznika wejściowego (UIB) do położenia WŁ. (zamknięty).
- Przełącz wyłącznik wejściowy przełącznika statycznego (SSIB) do położenia WŁ. (zamknięty).
- 3. Przełącz wyłącznik wyjściowy (UOB) do położenia WŁ. (zamknięty).
- 4. Należy wykonać jedną z poniższych czynności, w zależności od konfiguracji:
  - a. Konfiguracja bez dodatkowej szafy bateryjnej: Przełącz wyłącznik baterii (BB) do położenia WŁ. (zamknięty).
  - b. Zasilacz UPS bez wewnętrznych baterii: Przełącz wyłącznik szafy bateryjnej (QFB) do położenia WŁ. (zamknięty).

- 5. Zasilacz UPS uruchomi się w trybie obejścia statycznego. Sprawdź wskaźniki LED, aby zobaczyć, czy zasilacz UPS pracuje w trybie obejścia statycznego:
  - Wskaźnik LED PFC: podczas zasilania magistrali DC wskaźnik LED miga, a następnie świeci na zielono.
  - WSKAŹNIK LED WYJŚCIA: zielony (jeżeli wyłącznik wyjściowy (UOB) jest WŁ. — w przeciwnym razie wskaźnik LED jest czerwony).
  - WSKAŹNIK LED BYPASSU: zielony.
  - WSKAŹNIK LED OBCIĄŻENIE NIECHRONIONE: czerwony.
  - Inne wskaźniki LED: WYŁ.

## **Procedury wspólne**

## Wyświetlanie informacji o produkcie

- 1. Na ekranie domyślnym naciśnij klawisz OK.
- Przejdź do opcji INF. O PRODUKCIE za pomocą klawiszy nawigacyjnych i naciśnij klawisz OK.
- 3. Przewiń trzy ekrany, aby wyświetlić numer seryjny zasilacza UPS, datę i godzinę oraz wersję oprogramowania sprzętowego za pomocą klawiszy nawigacyjnych.

Galaxy 300 3:3 nr ser.

Dzisiejsza data Bieżąca godz.

```
VER. OPROGRAMOW. xx.xx.xx
```

4. Naciskaj klawisz ESC, aby powrócić do innego ekranu lub ekranu domyślnego.

## Wyświetlanie pomiarów (zasilacz UPS i bateria)

- 1. Na ekranie domyślnym naciśnij klawisz OK.
- 2. Przejdź do opcji **POMIARY** za pomocą klawiszy nawigacyjnych i naciśnij klawisz **OK**.
- 3. Przejdź do jednego z pomiarów w tabeli poniżej za pomocą klawiszy nawigacyjnych.
- 4. Naciskaj klawisz **ESC**, aby powrócić do innego pomiaru lub ekranu domyślnego.

| Pomiar                 | Opis                                                                                                    |
|------------------------|----------------------------------------------------------------------------------------------------|
| POMIARY NAPIĘCIA       | Pokazuje napięcie (V) wyjścia,<br>wejścia i obejścia na każdej fazie.                                                                                                    |
| POMIARY PRĄDU          | Pokazuje wartość prądu (A) wyjścia,<br>wejścia i obejścia na każdej fazie.                                                                                                    |
| POMIARY MOCY           | Pokazuje moc pozorną (kVA) i moc<br>faktyczną (kW) na każdej fazie.                                                                                                    |
| POMIARY CZĘSTOTLIWOŚCI | Pokazuje częstotliwość w hercach<br>(Hz) wyjścia, wejścia i obejścia.                                                                                                    |
| POMIARY OBCIĄŻENIA     | Pokazuje procent (%) obciążenia<br>jednostkowego (i obciążenia<br>systemu, jeżeli skonfigurowany<br>został tryb równoległy), w stosunku<br>do łącznej pojemności zasilacza<br>UPS, jego współczynnika szczytu i<br>mocy. |
| POMIARY BATERII        | Pokazuje napięcie baterii, prąd,<br>poziom naładowania i temperaturę,<br>czas podtrzymania bateryjnego i<br>pozostały czas życia.                                                                                        |

### Wyświetlanie dziennika zdarzeń

**UWAGA:** Zasilacz UPS przechowuje 100 najnowszych zdarzeń dziennika, w tym datę i czas oraz opis zdarzenia. Kolejne lub poprzednie zdarzenie można znaleźć używając klawiszy nawigacyjnych.

### UWAGA:

Na ekranie wyświetlane są następujące znaki:

- A wskazuje obecność alarmu (lub innych typów danych)

2009/12/31 23:59:59 A Bezpiecznik PFC przepalony

- D wskazuje zniknięcie alarmu

2009/12/31 23:59:59 D Bezpiecznik PFC przepalony

- 1. Na ekranie domyślnym naciśnij klawisz OK.
- Przejdź do opcji DZIENNIK ZDARZEŃ za pomocą klawiszy nawigacyjnych i naciśnij klawisz OK.
- 3. Na ekranie wyświetlane jest najnowsze zdarzenie dziennika lub komunikat **Brak zdarzenia**.
- 4. Użyj klawiszy nawigacyjnych, aby przejść przez najnowsze zdarzenia.
- 5. Naciskaj klawisz ESC, aż powrócisz do ekranu domyślnego.

#### Aktywacja sterowania

UWAGA: Po aktywacji wartości poleceń FALOWNIK WYŁ. lub WYMUŚ PRZEJŚCIE OBCIĄŻENIA NA BYPASS, wyświetli się komunikat Ryzyko wyłączenia obciążenia, kontynuować czy nie?. Naciśnij klawisz OK, aby kontynuować (lub klawisz ESC, aby powrócić do poprzednich ekranów).

- 1. Na ekranie domyślnym naciśnij klawisz OK.
- Przejdź do opcji STEROWANIE za pomocą klawiszy nawigacyjnych i naciśnij klawisz OK.
- 3. Przejdź do jednego z poleceń w tabeli poniżej za pomocą klawiszy nawigacyjnych.
- 4. Naciśnij klawisz OK, aby aktywować polecenie.

UWAGA: Po aktywacji jednej z wartości poleceń z poniższej tabeli przez trzy sekundy wyświetlany będzie komunikat **Przetwarzanie**....., a następnie **Polecenie przyjęte!**, jeżeli polecenie będzie działać, lub komunikat **Polecenie jest zabronione!**, jeżeli polecenie zostanie odrzucone, lub **Czas polecenia upłynął!**, jeżeli nie zostanie udzielona żadna odpowiedź.

5. Naciskaj klawisz **ESC**, aby powrócić do innego polecenia lub ekranu domyślnego.

| Polecenie                                     | Opis                                                                                                    |
|-----------------------------------------------|----------------------------------------------------------------------------------------------------|
| RESETUJ ALARM                                 | Resetuje wszystkie alarmy.                                                                                                    |
| FALOWNIK WŁ.                                  | Umożliwia bezpieczne przełączenie z trybu bypassu<br>statycznego do normalnego trybu pracy. Polecenie<br>zostanie odrzucone, jeżeli bypass i falownik nie<br>zostały zsynchronizowane.                                                                                                    |
| FALOWNIK WYŁ.                                 | Umożliwia bezpieczne przejście z normalnego trybu<br>pracy do trybu bypassu statycznego. Polecenie<br>zostanie odrzucone, jeżeli bypass i falownik nie<br>zostały zsynchronizowane.                                                                                                    |
| WYMUSZONE PRZEJŚCIE OBCIĄŻENIA NA<br>FALOWNIK | Wymusza na zasilaczu UPS przejście z trybu bypassu<br>statycznego do normalnego trybu pracy, podczas gdy<br>stan bypassu jest ignorowany. Może wystąpić krótkie<br>zakłócenie.                                                                                                    |
| WYMUSZONE PRZEJŚCIE OBCIĄŻENIA NA<br>BYPASS   | Wymusza na zasilaczu UPS przejście z trybu bypassu<br>statycznego do normalnego trybu pracy, podczas gdy<br>stan bypassu jest ignorowany. Może wystąpić krótkie<br>zakłócenie.                                                                                                    |
| TEST DIOD LED                                 | Umożliwia testowanie wskaźników LED i brzęczyka.                                                                                                    |
| WŁĄCZ OSTRZEŻENIE LCM                         | Umożliwia włączenie wszystkich ostrzeżeń<br>monitorowania cyklu eksploatacji (LCM), takich jak:<br>Uruchomienie, Wkrótce kończy się okres gwarancji,<br>Zalecana kontrola techniczna.                                                                                                    |
| WYŁĄCZ OSTRZEŻENIE LCM                        | Umożliwia wyłączenie wszystkich ostrzeżeń LCM,<br>takich jak: Uruchomienie, Wkrótce kończy się okres<br>gwarancji, Zalecana kontrola techniczna.                                                                                                    |
| POTWIERDŹ ALARMY LCM                          | Umożliwia tymczasowe potwierdzenie ostrzeżenia<br>LCM, jeśli jest obecne. Liczba powtórzeń i przedział<br>czasowy pomiędzy alarmami mogą zostać<br>dostosowane przez certyfikowanego partnera<br>serwisowego firmy Schneider Electric.                                                                                                    |
| TEST BATERII                                  | Umożliwia uruchomienie testu baterii, jeśli obciążenie<br>jest zasilane przez falownik oraz jeśli baterie są<br>dostępne i w pełni naładowane bez alarmów.                                                                                                    |
| POTWIERDŹ ALARM FILTRA PYŁÓW                  | Umożliwia potwierdzenie alarmu wstępnego filtra<br>pyłów, jeśli jest obecny. Umożliwia potwierdzenie<br>alarmu filtra pyłów i resetuje licznik czasu filtra<br>zapylenia, jeśli jest obecny. Liczba powtórzeń alarmu i<br>przedział czasowy pomiędzy alarmami mogą zostać<br>dostosowane przez certyfikowanego partnera<br>serwisowego firmy Schneider Electric. |
| RESETUJ LICZNIK CZASU FILTRA ZAPYLENIA        | Resetuje licznik czasu, jaki upłynął od wymiany filtra kurzu.                                                                                                    |
| ZAŁĄCZ WYJŚCIE JEDNEGO UPS'A                  | Umożliwia włączenie wyjścia pojedynczego zasilacza<br>UPS, gdy inny równolegle zainstalowany zasilacz UPS<br>jest odłączony od zasilania.                                                                                                    |

## Sygnalizacja alarmów

**UWAGA:** Zasilacz UPS obsługuje wszystkie aktywne alarmy. Opis alarmu jest ograniczony do jednego wiersza. Jeżeli dany alarm został rozwiązany, zasilacz UPS automatycznie usunie go z listy.

1. Na ekranie domyślnym naciśnij klawisz **OK**.

- 2. Przejdź do opcji **ALARMY** za pomocą klawiszy nawigacyjnych i naciśnij klawisz **OK**.
- 3. Przewijaj alarmy za pomocą klawiszy nawigacyjnych.

#### UWAGA:

Na ekranie wyświetlane są alarmy w następującym formacie i z poniższymi znakami:

#### ALARM (x/y)

#### Opis alarmu

- x oznacza numer alarmu,
- y oznacza łączną sumę alarmów.

#### Przykład

ALARM (2/6) Zwarcie urządz. obc.

4. Naciskaj klawisz **ESC**, aby powrócić do ekranu domyślnego.

#### Sygnalizacja alarmów zewnętrznych za pomocą styku bezpotencjałowego (opcjonalnie)

**UWAGA:** Opcjonalne złącze styku bezpotencjałowego u góry z przodu zasilacza UPS umożliwia monitorowanie systemu UPS za pomocą zewnętrznych przekaźników odpowiadającym alarmom ogólnym, alarmowi pracy z baterią i alarmowi rozładowania baterii. W instrukcji instalacji znajdziesz dokładne położenie portu oraz wymogi dotyczące napięcia, prądu i kabli.

**UWAGA:** Zapoznaj się z rozdziałem *Rozwiązywanie problemów, strona 40*, aby uzyskać informacje na temat opisów alarmów i działań korygujących.

| Wyjście | Warunek stanu pracy | Opis                                                                                                    |
|---------|---------------------|----------------------------------------------------------------------------------------------------|
| 1,1     | Alarm ogólny        | PFC nie działa                                                                                                    |
|         |                     | Falownik nie działa                                                                                                    |
|         |                     | Przełącznik statyczny obejścia nie działa.                                                                                                    |
|         |                     | Ładowarka nie działa                                                                                                    |
|         |                     | Uaktywniony wyłącznik EPO.                                                                                                    |
|         |                     | Czas zasilania z baterii dobiegł końca; przejdź do trybu czekania.                                                                            |
|         |                     | Temperatura baterii znajduje się<br>poza zakresem tolerancji >40 C lub<br>czujnik temperatury baterii jest<br>uszkodzony, zasilacz wyłączony. |
|         |                     | Nieprawidłowa obecność napięcia<br>na wyjściu przed zamknięciem<br>przełącznika trybu obejściowego<br>(przetwornica częstotliwości).          |
|         |                     | Zasilacz UPS w trybie obniżonym.                                                                                                    |
|         |                     | Brak komunikacji z magistralą<br>CAN.                                                                                                    |
|         |                     | Nieprawidłowa personalizacja zasilacza UPS.                                                                                                   |

| Wyjście | Warunek stanu pracy        | Opis                                                                                 |
|---------|----------------------------|--------------------------------------------------------------------------------------|
|         | Alarm pracy z baterii      | Falownik jest podłączony do<br>obciążenia i pracuje na zasilaniu z<br>baterii.       |
|         | Alarm rozładowania baterii | Bateria osiągnęła poziom<br>ostrzeżenia rozładowania baterii<br>(napięcie lub czas). |

# Konfiguracja

# Ustawienia domyślne

**UWAGA:** W procedurach konfiguracji w tym rozdziale opisano sposób zmiany ustawień zasilacza UPS po pierwszym uruchomieniu.

**UWAGA:** Każde nowe ustawienie należy potwierdzić poprzez naciśnięcie klawisza **OK**, jak opisano w procedurach. Jeżeli ten krok zostanie pominięty, wyświetlacz powróci do poprzedniego ustawienia.

| Ustawienie                                                   | Domyślne               | Dostępne ustawienia                                                                                                    |
|--------------------------------------------------------------|------------------------|----------------------------------------------------------------------------------------------------|
| KONTRAST LCD                                                 | 0                      | od -4 do 4                                                                                                    |
| KREATOR                                                      | WŁĄCZ                  | WYŁĄCZ                                                                                                    |
| FORMAT DATY                                                  | DD/MM/RRRR             | RRRR/MM/DD, MM/DD/RRRR                                                                                                    |
| DATA I GODZINA                                               | 01/01/2010<br>00:00:00 | Zakres lat: od 2010 r. do 2035 r.                                                                                                    |
| TEMPERATURA                                                  | CELSJUSZA              | FAHRENHEITA                                                                                                    |
| JĘZYK                                                        | ANGIELSKI              | francuski, włoski, rosyjski,<br>holenderski, turecki, tajski,<br>hiszpański, szwedzki, polski,<br>indonezyjski, koreański,<br>niemiecki, portugalski, fiński,<br>grecki, chiński uproszczony,<br>norweski |
| BRZĘCZYK                                                     | WŁĄCZ                  | WYŁĄCZ                                                                                                    |
| TRYB PRACY ZASILACZA UPS <sup>2</sup>                        | TRYB NORMALNY          | TRYB RÓWNOLEGŁY, TRYB<br>PRZETWORNICY<br>CZĘSTOTLIWOŚCI                                                                                                    |
|                                                              | 230 V                  | 220 V, 240 V                                                                                                    |
| CZĘSTOTLIWOŚĆ WYJŚCIOWA<br>ZASILACZA UPS <sup>2</sup>        | 50 Hz                  | 60 Hz                                                                                                    |
| AUTOMATYCZNE<br>URUCHAMIANIE ZASILACZA<br>UPS <sup>2</sup>   | WYŁĄCZ                 | WŁĄCZ                                                                                                    |
| PRZEJŚCIE NA BYPASS <sup>2</sup>                             | WŁĄCZ                  | WYŁĄCZ                                                                                                    |
| PRZEJŚCIE NA BYPASS, JEŚLI<br>BYPASS NIE DZIAŁA <sup>2</sup> | WŁĄCZ                  | WYŁĄCZ                                                                                                    |
| USTAW HASŁO                                                  | 000                    |                                                                                                    |
| TEST BATERII                                                 | WŁĄCZ                  | WYŁĄCZ                                                                                                    |
| PRZEDZIAŁ CZASU DO TESTU<br>BATERII                          | 1 miesiąc              | X miesięcy (1–6)                                                                                                    |
| POZIOM FILTRA ZAPYLENIA                                      | WYŁ.                   | 3 MIESIĄCE, 4 MIESIĄCE, 5<br>MIESIĘCY, 12 MIESIĘCY                                                                                                    |
| ТКҮВ ЕКО                                                     | WYŁĄCZ                 | WŁĄCZ                                                                                                    |

<sup>2.</sup> Ustawienia te wymagają ponownego uruchomienia. Patrz rozdział *Ustawienia wymagające ponownego uruchomienia, page 34.* 

## Ustawienia niewymagające ponownego uruchomienia

**UWAGA:** W poniższej strukturze menu znajduje się 12 ustawień, które można zmienić bez konieczności ponownego uruchamiania zasilacza UPS lub wprowadzania hasła. Procedury zmiany tych ustawień są bardzo podobne. W związku z tym szczegółowo opisano tylko kilka procedur. Przed rozpoczęciem należy przeczytać rozdział *Informacje ogólne, strona 30*. O ustawieniach personalizacji można przeczytać w rozdziale *Ustawienia wymagające ponownego uruchomienia, strona 34*.

![](_page_29_Figure_4.jpeg)

### Informacje ogólne

**UWAGA:** Można zmienić kilka ustawień w menu **USTAWIENIA** bez konieczności opuszczania i powrotu do menu. Zanim opuścisz menu **USTAWIENIA**, zasilacz UPS zapisze wszystkie nowe ustawienia poprzez komunikat **Gotowe!**.

**UWAGA:** Po potwierdzeniu nowych ustawień komunikatem **Gotowe!** naciskaj klawisz **ESC**, aż powrócisz do ekranu domyślnego.

#### Ustawienie kontrastu wyświetlacza LCD

UWAGA: Im mniejsza cyfra, tym ciemniejszy ekran.

- 1. Na ekranie domyślnym naciśnij klawisz OK.
- Przejdź do opcji USTAWIENIA > KONTRAST LCD za pomocą klawiszy nawigacyjnych i naciśnij klawisz OK.
- 3. Cyfra kontrastu jest teraz aktywna. Wybierz wartość kontrastu od -4 do 4.

- 2

- Naciśnij klawisz OK, aby potwierdzić nową wartość kontrastu wyświetlacza. Po trzech sekundach zasilacz UPS potwierdza nowe ustawienie komunikatem Gotowe!.
- 5. Naciskaj klawisz **ESC**, aż powrócisz do ekranu domyślnego.

#### Ustawienie kreatora

- 1. Na ekranie domyślnym naciśnij klawisz OK.
- Przejdź do opcji USTAWIENIA > KREATOR za pomocą klawiszy nawigacyjnych i naciśnij klawisz OK.
- 3. Wybierz opcję WŁĄCZ lub WYŁĄCZ za pomocą klawiszy nawigacyjnych.
- 4. Naciśnij klawisz **OK**, aby potwierdzić nowe ustawienie kreatora. Po trzech sekundach zasilacz UPS potwierdza nowe ustawienie komunikatem **Gotowe!**.
- 5. Naciskaj klawisz ESC, aż powrócisz do ekranu domyślnego.

#### Ustawienie formatu daty

- 1. Na ekranie domyślnym naciśnij klawisz OK.
- 2. Przejdź do opcji **USTAWIENIA > FORMAT DATY** za pomocą klawiszy nawigacyjnych i naciśnij klawisz **OK**.
- 3. Wybierz opcję RRRR/MM/DD, DD/MM/RRRR lub MM/DD/RRRR.
- 4. Naciśnij klawisz **OK**, aby potwierdzić nowy format daty. Po trzech sekundach zasilacz UPS potwierdza nowe ustawienie komunikatem **Gotowe!**.
- 5. Naciskaj klawisz ESC, aż powrócisz do ekranu domyślnego.

#### Ustawienie daty i godziny

**UWAGA:** Należy ustawić poprawną datę i godzinę do celów oznaczania zdarzeń sygnaturą czasową.

- 1. Na ekranie domyślnym naciśnij klawisz OK.
- 2. Przejdź do opcji **USTAWIENIA > DATA I GODZINA** za pomocą klawiszy nawigacyjnych i naciśnij klawisz **OK**.
- 3. Cyfra roku, miesiąca lub data jest teraz aktywna w zależności od formatu ustawień.

**2010**-01-01 00:00:00

- Użyj klawiszy nawigacyjnych, aby wybrać wartość aktywnej cyfry, a następnie naciśnij klawisz OK.
- Użyj klawiszy nawigacyjnych, aby wybrać wartość kolejnej aktywnej cyfry, naciśnij klawisz OK, a następnie powtórz tę procedurę aż do wybrania wartości ostatniej cyfry.

2010-**01**-01 00:00:00

- 6. Naciśnij klawisz **OK**, aby potwierdzić ostatnią wartość. Po trzech sekundach zasilacz UPS potwierdza nowe ustawienie komunikatem **Gotowe!**.
- 7. Naciskaj klawisz ESC, aż powrócisz do ekranu domyślnego.

#### Ustawienie temperatury

- 1. Na ekranie domyślnym naciśnij klawisz OK.
- 2. Przejdź do opcji **USTAWIENIA > TEMPERATURA** za pomocą klawiszy nawigacyjnych i naciśnij klawisz **OK**.
- 3. Wybierz opcję CELSJUSZA lub FAHRENHEITA.
- 4. Naciśnij klawisz **OK**, aby potwierdzić nową wartość temperatury. Po trzech sekundach zasilacz UPS potwierdza nowe ustawienie komunikatem **Gotowe!**.
- 5. Naciskaj klawisz ESC, aż powrócisz do ekranu domyślnego.

#### Ustawienie języka

- 1. Na ekranie domyślnym naciśnij klawisz OK.
- Przejdź do opcji USTAWIENIA > JĘZYK za pomocą klawiszy nawigacyjnych i naciśnij klawisz OK.

3. Wybierz jeden z 18 dostępnych języków:

| Francuski | Włoski              | Holenderski |
|-----------|---------------------|-------------|
| Rosyjski  | Turecki             | Tajski      |
| Angielski | Hiszpański          | Szwedzki    |
| Polski    | Indonezyjski        | Koreański   |
| Niemiecki | Portugalski         | Fiński      |
| Grecki    | Chiński uproszczony | Norweski    |

- 4. Naciśnij klawisz **OK**, aby potwierdzić nowy język wyświetlacza. Po trzech sekundach zasilacz UPS potwierdza nowe ustawienie komunikatem **Gotowe!**.
- 5. Naciskaj klawisz ESC, aż powrócisz do ekranu domyślnego.

### Ustawienie brzęczyka

**UWAGA:** Brzęczyk informuje o zmianie stanu alarmu (wystąpienie lub zniknięcie) i można go **WYŁĄCZYĆ** z wyświetlacza. Można zatrzymać brzęczyk na ekranie domyślnym w dowolnym momencie, klikając klawisz **ESC**. Nowe alarmy ponownie aktywują brzęczyk. Brzęczyk ma jeden dźwięk i wydaje sygnał co 500 ms.

UWAGA: Pierwotnym ustawieniem fabrycznym jest WŁĄCZ.

#### Dźwięki brzęczyka:

- Wolny sygnał: WŁ. (0,5 sekundy)/ WYŁ. (10 sekund). Zasilacz UPS jest w trybie pracy z baterią, trybie konserwacji lub występuje alarm środowiskowy mniejszej wagi (wskaźnik LED środowiska i nieznacznego alarmu świeci się).
- Szybki sygnał: WŁ. (0,5 sekundy)/ WYŁ. (3 sekundy). Zasilacz działa w trybie pracy z baterią i zbliża się do przedalarmowej wartości progowej.
- Ciągły sygnał: WŁ. Obciążenie nie jest chronione.
- 1. Na ekranie domyślnym naciśnij klawisz OK.
- Przejdź do opcji USTAWIENIA > BRZĘCZYK za pomocą klawiszy nawigacyjnych i naciśnij klawisz OK.
- 3. Wybierz opcję WŁĄCZ i WYŁĄCZ.
- 4. Naciśnij klawisz **OK**, aby potwierdzić nowe ustawienie brzęczyka. Po trzech sekundach zasilacz UPS potwierdza nowe ustawienie komunikatem **Gotowe!**.
- 5. Naciskaj klawisz ESC, aż powrócisz do ekranu domyślnego.

### Ustawienie hasła

**UWAGA:** Aby zmienić hasło, należy wpisać poprzednie lub pierwotne (fabryczne) hasło domyślne (000).

**UWAGA:** Jeżeli naciśniesz klawisz **ECS** w dowolnym momencie podczas przeprowadzania tej procedury, powrócisz do komunikatu **USTAW HASŁO**.

- 1. Na ekranie domyślnym naciśnij klawisz OK.
- 2. Przejdź do opcji **USTAWIENIA > USTAW HASŁO** za pomocą klawiszy nawigacyjnych i naciśnij klawisz **OK**.
- Pierwsza cyfra jest teraz aktywna. Użyj klawiszy nawigacyjnych, aby wybrać pierwszą cyfrę od 0 do 4, a następnie naciśnij klawisz OK.

**0**00

4. Druga cyfra jest teraz aktywna. Użyj klawiszy nawigacyjnych, aby wybrać drugą cyfrę od 0 do 4, a następnie naciśnij klawisz **OK**.

0**0**0

 Trzecia cyfra jest teraz aktywna. Użyj klawiszy nawigacyjnych, aby wybrać trzecią cyfrę od 0 do 4, a następnie naciśnij klawisz OK, aby potwierdzić hasło.

00**0** 

6. Po ustawieniu hasła przez trzy sekundy wyświetlony będzie komunikat **Gotowe!**, zanim wyświetlone zostanie nowe hasło. Naciśnij klawisz **ESC**, aby w dowolnym momencie powrócić do poprzedniego menu.

#### Wprowadź hasło

**UWAGA:** Hasło domyślne to 000.

**UWAGA:** Jeśli wybierzesz nieprawidłową cyfrę, naciśnij klawisz **ESC** w dowolnym momencie przeprowadzania procedury, aby powrócić do poprzedniego menu, i podaj ponownie hasło.

 Gdy pierwsza cyfra jest aktywna, użyj klawiszy nawigacyjnych, aby wybrać pierwszą cyfrę od 0 do 4, i naciśnij klawisz OK.

Wprowadź hasło: 000

2. Druga cyfra jest teraz aktywna. Użyj klawiszy nawigacyjnych, aby wybrać drugą cyfrę od 0 do 4, a następnie naciśnij klawisz **OK**.

Wprowadź hasło: 000

 Trzecia cyfra jest teraz aktywna. Użyj klawiszy nawigacyjnych, aby wybrać trzecią cyfrę od 0 do 4, a następnie naciśnij klawisz OK, aby potwierdzić hasło.

Wprowadź hasło: 000

**UWAGA:** Jeżeli hasło jest prawidłowe, możesz kontynuować pożądaną procedurę. Jeżeli hasło jest nieprawidłowe, przez trzy sekundy wyświetlany będzie komunikat **Hasło nieprawidłowe!**, a następnie wyświetlacz powróci do poprzedniego menu i użytkownik będzie mógł ponowić próbę.

#### Ustawienie włączania/wyłączania testu baterii

- 1. Na ekranie domyślnym naciśnij klawisz OK.
- Przejdź do opcji USTAWIENIA > TEST BATERII WŁĄCZ/WYŁĄCZ za pomocą klawiszy nawigacyjnych i naciśnij klawisz OK.
- 3. Wybierz opcję WŁĄCZ lub WYŁĄCZ.
- 4. Naciśnij klawisz **OK**, aby potwierdzić nowe ustawienia testu baterii. Po trzech sekundach zasilacz UPS potwierdza nowe ustawienie komunikatem **Gotowe!**.
- 5. Naciskaj klawisz ESC, aż powrócisz do ekranu domyślnego.

#### Ustawienie przedziału czasu do testu baterii

- 1. Na ekranie domyślnym naciśnij klawisz OK.
- Przejdź do opcji USTAWIENIA > PRZEDZIAŁ CZASU DO TESTU BATERII za pomocą klawiszy nawigacyjnych i naciśnij klawisz OK.

- 3. Cyfra jest teraz aktywna. Wybierz wartość przedziału czasu od 1 do 6 miesięcy.
- Naciśnij klawisz OK, aby potwierdzić nową wartość przedziału czasu do testu. Po trzech sekundach zasilacz UPS potwierdza nowe ustawienie komunikatem Gotowe!.
- 5. Naciskaj klawisz ESC, aż powrócisz do ekranu domyślnego.

#### Ustawienie poziomu filtra pyłów

- 1. Na ekranie domyślnym naciśnij klawisz OK.
- 2. Przejdź do opcji **USTAWIENIA > (POZIOM FILTRA ZAPYLENIA** za pomocą klawiszy nawigacyjnych i naciśnij klawisz **OK**.
- 3. Wybierz opcję 3 MIESIĄCE, 4 MIESIĄCE, 5 MIESIĘCY lub 12 MIESIĘCY
- 4. Naciśnij klawisz **OK**, aby potwierdzić nowy przedział czasu filtra pyłów. Po trzech sekundach zasilacz UPS potwierdza nowe ustawienie komunikatem **Gotowe!**.
- 5. Naciskaj klawisz ESC, aż powrócisz do ekranu domyślnego.

## Ustawienia wymagające ponownego uruchomienia

**UWAGA:** W poniższej strukturze menu znajduje się siedem ustawień personalizacji, które można zmienić poprzez ponowne uruchomienie zasilacza UPS i wprowadzenie hasła. Procedury zmiany tych ustawień są bardzo podobne. W związku z tym tylko jedną procedurę opisano szczegółowo. Przed rozpoczęciem należy przeczytać rozdział *Informacje ogólne, strona 34*.

![](_page_33_Figure_13.jpeg)

## Informacje ogólne

# NOTYFIKACJA

- Tylko wykwalifikowany personel postępujący według wymogów szkoleniowych może dokonywać zmian parametrów systemu UPS.
- Wszystkie ustawienia personalizacji opisane poniżej wymagają ponownego uruchomienia zasilacza UPS i nie powinny być wykonywane podczas pracy zasilacza UPS i zasilania odbiorów. W związku z tym przed rozpoczęciem sekwencji personalizacji wyłącznik wyjściowy UOB musi być przełączony do położenia WYŁ. (otwarty).
- Po przeprowadzeniu sekwencji personalizacji zasilacz UPS przełączy się automatycznie na normalny tryb pracy (po naładowaniu magistrali DC), jeżeli włączono opcję Automatyczne uruchamianie zasilacza UPS w opcji USTAWIENIA > PERSONALIZACJA. W przeciwnym razie należy zapoznać się z procedurą ręczną w rozdziale Przejście do normalnego trybu pracy z pracy w trybie obejścia statycznego, strona 15.

Nieprzestrzeganie tych instrukcji może skutkować uszkodzeniem sprzętu.

**UWAGA:** Przygotuj swoje hasło, ponieważ będzie potrzebne jego podanie podczas tej procedury. W przypadku wątpliwości co do sposobu wprowadzania lub

ustawiania hasła zapoznaj się z rozdziałami *Wprowadź hasło, strona 33* i *Ustawienie hasła, strona 32*.

**UWAGA:** Po wybraniu wartości ustawienia komunikat **Wybrano!** będzie wyświetlany przez trzy sekundy, a następnie wyświetlacz powróci do wybranej opcji. Naciśnij klawisz **ESC**, aby powrócić do menu opcji i naciskaj klawisze nawigacyjne, aby przejść do nowych pozycji ustawień w celu skonfigurowania nowych ustawień.

**UWAGA:** Jak wspomniano powyżej, można dokonać zmiany kliku ustawień w menu **PERSONALIZACJA** bez konieczności opuszczania i powracania do menu za pomocą klawisza **ESC**. Zanim wrócisz do menu **PERSONALIZACJA**, zasilacz UPS zapisze wszystkie nowe ustawienia poprzez podpowiedzi:

- Zapisać nowe ustaw.? (naciśnij klawisz OK, aby potwierdzić lub klawisz ESC, aby powrócić do poprzednich ekranów).
- Zapis. ustawień.....
- Ustawienia zapisane!

**UWAGA:** Jeżeli wyświetlony zostanie komunikat **Zapis. ust. nieudane!**, poczekaj trzy sekundy, aż wyświetlacz powróci do menu **PERSONALIZACJA** i spróbuj ponownie.

#### Ustawienia trybu pracy zasilacza UPS

**UWAGA**: Weź pod uwagę, że w tej procedurze nie opisano sposobu przejścia z jednego trybu pracy na inny podczas działania zasilacza UPS. Zapoznaj się z rozdziałem *Tryby pracy, strona 12* 

- 1. Na ekranie domyślnym naciśnij klawisz OK.
- 2. Przejdź do opcji USTAWIENIA > PERSONALIZACJA > TRYB PRACY ZASILACZA UPS za pomocą klawiszy nawigacyjnych i naciśnij klawisz OK.
- Wybierz opcję Tryb normalny lub Tryb przetwornicy częstotliwości za pomocą klawiszy nawigacyjnych i naciśnij klawisz OK.

#### Ustawienie napięcia wyjściowego

- 1. Na ekranie domyślnym naciśnij klawisz OK.
- Przejdź do opcji USTAWIENIA > PERSONALIZACJA > NAPIĘCIE WYJŚCIOWE za pomocą klawiszy nawigacyjnych i naciśnij klawisz OK.
- Wybierz 220 V, 230 V lub 240 V za pomocą klawiszy nawigacyjnych i naciśnij klawisz OK.

#### Ustawienie częstotliwości wyjściowej zasilacza UPS

- 1. Na ekranie domyślnym naciśnij klawisz OK.
- Przejdź do opcji USTAWIENIA > PERSONALIZACJA > CZĘSTOTLIWOŚĆ WYJŚCIOWA ZASILACZA UPS za pomocą klawiszy nawigacyjnych i naciśnij klawisz OK.
- Wybierz wartość 50 Hz lub 60 Hz za pomocą klawiszy nawigacyjnych i naciśnij klawisz OK.

#### Ustawienie automatycznego uruchamiania zasilacza UPS

- 1. Na ekranie domyślnym naciśnij klawisz OK.
- Przejdź do opcji USTAWIENIA > PERSONALIZACJA > AUTOMATYCZNE URUCHAMIANIE ZASILACZA UPS za pomocą klawiszy nawigacyjnych i naciśnij klawisz OK.
- Wybierz opcję WŁĄCZ lub WYŁĄCZ za pomocą klawiszy nawigacyjnych i naciśnij klawisz OK.

## Ustawienie przejścia w tryb obejścia

- 1. Na ekranie domyślnym naciśnij klawisz OK.
- Przejdź do opcji USTAWIENIA > PERSONALIZACJA > PRZEJŚCIE NA BYPASS za pomocą klawiszy nawigacyjnych i naciśnij klawisz OK.
- Wybierz opcję WŁĄCZ lub WYŁĄCZ za pomocą klawiszy nawigacyjnych i naciśnij klawisz OK.

### Ustawienia zezwolenia na przełączenie z przerwą

- 1. Na ekranie domyślnym naciśnij klawisz OK.
- Przejdź do opcji USTAWIENIA > PERSONALIZACJA > ZEZWÓL NA PRZEŁĄCZENIE Z PRZERWĄ za pomocą klawiszy nawigacyjnych i naciśnij klawisz OK.
- Wybierz opcję WŁĄCZ lub WYŁĄCZ za pomocą klawiszy nawigacyjnych i naciśnij klawisz OK.

## Ustawienie trybu EKO

- 1. Na ekranie domyślnym naciśnij klawisz OK.
- 2. Przejdź do opcji **USTAWIENIA > PERSONALIZACJA > TRYB EKO** za pomocą klawiszy nawigacyjnych i naciśnij klawisz **OK**.
- Wybierz opcję WŁĄCZ lub WYŁĄCZ za pomocą klawiszy nawigacyjnych i naciśnij klawisz OK.

# Konserwacja

# Wymiana części

### Ustalanie, czy potrzebna jest część zamienna

Aby ustalić, czy potrzebne jest zastosowanie części zamiennych, należy skontaktować się z firmą Schneider Electric, a następnie postępować według poniższej procedury, co pozwoli pracownikowi firmy na szybkie udzielenie pomocy:

- 1. W razie sytuacji alarmowej należy przewinąć listy alarmów, zanotować informacje i podać je pracownikowi firmy.
- 2. Zapisz nr seryjny urządzenia, żeby był pod ręką podczas rozmowy z pracownikiem firmy Schneider Electric.
- 3. Jeśli jest to możliwe, należy dzwonić do firmy Schneider Electric z aparatu telefonicznego znajdującego się blisko wyświetlacza, aby w razie potrzeby odczytać dodatkowe informacje.
- 4. Należy się przygotować do szczegółowego opisania problemu. Pracownik firmy spróbuje udzielić pomocy w rozwiązaniu problemu telefonicznie, o ile będzie to możliwe, lub przydzieli numer autoryzacyjny produktu (RMA). W przypadku zwrotu produktu do firmy Schneider Electric, podany numer RMA musi być wyraźnie widoczny na zewnątrz przesyłki.
- 5. Jeśli system jest objęty okresem gwarancji i został uruchomiony przez firmę Schneider Electric, naprawy i wymiany będą dokonywane bezpłatnie. Jeśli okres gwarancji już upłynął, użytkownik zostanie obciążony opłatą.
- 6. Jeśli jednostka jest objęta umową serwisową firmy Schneider Electric, należy przygotować umowę, aby udzielić odpowiednich informacji pracownikowi działu pomocy technicznej.

### Karta sieciowa

UWAGA: Kartę sieciową może wymieniać tylko wykwalifikowany personel.

UWAGA: Zasilacz UPS jest wyposażony fabrycznie w kartę sieciową AP9630CH.

Domyślną kartę sieciową (AP9630CH) można zamienić na kartę sieciową **AP9635CH**, która daje dostęp do dodatkowych funkcji, takich jak:

- RTU magistrali Modbus przez RS485
- Jeden uniwersalny port wejściowy/wyjściowy, do którego można podłączyć:
  - czujniki temperatury (AP9335T) lub temperatury/wilgotności (AP9335TH),
  - złącza przekaźnika wejściowego/wyjściowego obsługujące dwa styki wejściowe lub jeden przekaźnik wyjściowy (używający AP9810 styki bezpotencjałowe);
- Dostęp do oprogramowania PowerChute, DATA CENTER Expert, RMS przez Ethernet, TLS przez modem, monitowanie magistrali Modbus i 18 wersji językowych.

Kartę sieciową można wymienić przy działającym układzie UPS.

#### AP9635CH

![](_page_36_Figure_23.jpeg)

**UWAGA:** Należy zapoznać się z procedurami wymiany w instrukcji dostarczonej wraz z kartą. Należy również zapoznać się z instrukcją instalacji zasilacza UPS dostarczoną wraz z zasilaczem UPS, aby dowiedzieć się, w jaki sposób należy podłączyć kable komunikacyjne.

**UWAGA:** Zasilacz UPS jest wyposażony w filtr pyłów, który należy wymieniać w określonych przedziałach czasu w zależności od poziomu zapylenia.

UWAGA: Filtra pyłów nie należy czyścić celem ponownego użycia.

| Filtr pyłów                                                | Numer części |
|------------------------------------------------------------|--------------|
| Filtr pyłów Galaxy 300 do szafy zasilacza UPS<br>60/80 kVA | 0J-0400      |

#### Przechowywanie

| Temperatura otoczenia | Względna wilgotność    |
|-----------------------|------------------------|
|                       |                        |
| od -25°C do 55°C      | 0%–95% bez kondensacji |

- 1. Otwórz drzwi szafy zasilacza UPS. Cztery filtry pyłów są zainstalowane w ramie drzwi i zabezpieczone sześcioma metalowymi płaskownikami.
- 2. Przyciśnij metalowe płaskowniki w górnej części, wysuwając je do dołu, aby uwolnić je ze wsporników zaciskowych.

#### Widok z przodu otwartych drzwi szafy zasilacza UPS

![](_page_37_Figure_11.jpeg)

- 3. Następnie wyjmij dolne części metalowych płaskowników ze wsporników zaciskowych.
- 4. Delikatnie wysuń filtry pyłów ze wsporników zaciskowych.
- 5. Wsuń nowe filtry pyłów do wsporników zaciskowych.
- 6. Wsuń dolne części metalowych płaskowników do wsporników zaciskowych, a następnie ponownie wsuń górne części metalowych płaskowników, aby zabezpieczyć filtry powietrza.

# Rozwiązywanie problemów

## Komunikaty o stanie i komunikaty alarmowe

W tym rozdziale przedstawiono komunikaty o stanie i komunikaty alarmowe wyświetlane na wyświetlaczu i wskaźnikach LED. Komunikaty wyświetlacza wymieniono w porządku alfabetycznym, a przy każdym komunikacie alarmowym wyświetlacza przedstawiono proponowane działanie zaradcze, aby ułatwić użytkownikowi rozwiązanie ewentualnych problemów.

### Brzęczyk

**UWAGA:** Brzęczyk włącza się, gdy tylko zostanie wykryty stan alarmu. Można go wyłączyć, naciskając klawisz **ESC** na ekranie domyślnym. Brzęczyk włącza się ponownie, gdy tylko zostanie wykryty nowy stan alarmu. Brzęczyk wyłącza się automatycznie, gdy zostanie usunięty ostatni alarm. Brzęczyk można włączyć lub wyłączyć w menu Ustawienia. Patrz rozdział *Ustawienie brzęczyka, strona 32*.

#### Wyskakujące okna alarmu

**UWAGA:** Okno alarmu wyświetli się automatycznie na ekranie wyświetlacza, gdy wystąpi nieoczekiwane zdarzenie lub stan alarmu, chyba że na ekranie wyświetlany będzie:

- alarm na liście alarmów;
- komunikat jako część procesu polecenia, hasła lub ustawień;
- komunikat odczytu lub ustawień w menu PERSONALIZACJA.

Alarm nie będzie wyświetlany przez 30 sekund po naciśnięciu jednego z czterech klawiszy nawigacyjnych, aby uniknąć zakłóceń podczas wyświetlania menu.

#### UWAGA:

Na ekranie wyświetlane są alarmy w następującym formacie:

#### ALARM

#### **Opis alarmu**

Przykład

ALARM Zwarcie urządz. obc.

**UWAGA:** Na ekranie wyświetlacza będzie widoczny tylko jeden alarm w danym czasie. Gdy pojawia się kilka alarmów w tym samym czasie, najnowszy alarm wyświetli się na górze listy; można go usunąć, naciskając klawisz **ESC**. Gdy wszystkie alarmy zostaną usunięte, wyświetlacz powróci do ekranu wyświetlanego przed wystąpieniem alarmu(-ów). Usunięte alarmy będzie można nadal wyświetlać. Patrz rozdział *Sygnalizacja alarmów, strona 26*.

#### Kody alarmowe występujące podczas rozruchu systemu UPS

| Komunikat na<br>wyświetlaczu | Opis                                    | Działanie zaradcze                                                                   |
|------------------------------|-----------------------------------------|--------------------------------------------------------------------------------------|
| 1-1                          | Nieprawidłowa inicjalizacja płyty HMIM. | Skontaktuj się z certyfikowanym<br>partnerem serwisowym firmy<br>Schneider Electric. |
| 1-2                          | Utracono komunikację z magistralą CAN.  | Skontaktuj się z certyfikowanym<br>partnerem serwisowym firmy<br>Schneider Electric. |

| Komunikat na<br>wyświetlaczu | Opis                                         | Działanie zaradcze                                                                   |
|------------------------------|----------------------------------------------|--------------------------------------------------------------------------------------|
| 1-3                          | Niepowodzenie kontroli poziomu technicznego. | Skontaktuj się z certyfikowanym<br>partnerem serwisowym firmy<br>Schneider Electric. |
| 1-4                          | Niepoprawna inicjalizacja zasilacza UPS.     | Skontaktuj się z certyfikowanym<br>partnerem serwisowym firmy<br>Schneider Electric. |

# Wyświetlane komunikaty

| Komunikat na<br>wyświetlaczu   | Opis                                                                                                    | Działanie zaradcze                                                                                                    |
|--------------------------------|----------------------------------------------------------------------------------------------------|----------------------------------------------------------------------------------------------------|
| Przeciążenie AC byp.           | Bypass AC jest przeciążony; przełączenie z<br>powrotem na falownik jest zabronione.                                                                                                    | Usuń część obciążenia.                                                                                                    |
| Norm. AC obniżone              | Podstawowe napięcie AC jest niskie, ale<br>mieści się w dopuszczalnym zakresie<br>obniżenia. Moc wyjściowa została obniżona<br>na podstawie krzywej obniżenia.                                                                                                    | Sprawdź podstawowe napięcie AC.                                                                                                    |
| Nap. norm. AC poza<br>zakresem | Napięcie podstawowe AC jest<br>nieprawidłowe (napięcie, częstotliwość,<br>kierunek wirowania faz, utrata przewodu<br>neutralnego w sieci).                                                                                                    | Jeżeli wyłącznik wejściowy ( <b>UIB</b> )<br>jest w położeniu <b>WŁ. (zamknięty)</b> :<br>Sprawdź źródło podstawowego<br>napięcia AC. Jeżeli ( <b>UIB</b> ) jest w<br>położeniu <b>WYŁ. (otwarty)</b> :<br>Przełącz wyłącznik <b>UIB</b> do<br>położenia <b>WŁ. (zamknięty)</b> . |
| Nap. norm. AC niskie           | Podstawowe napięcie AC jest niskie, ale<br>może zasilać obciążenie.                                                                                                    | Sprawdź źródło podstawowego<br>napięcia AC. Jeżeli źródło<br>podstawowego napięcia AC działa<br>prawidłowo i alarm nadal<br>występuje, skontaktuj się z<br>certyfikowanym partnerem<br>serwisowym firmy Schneider<br>Electric.                                                    |
| Wysoka temp. otoczenia         | Temperatura otoczenia jest za wysoka i przekracza ograniczenie.                                                                                                    | Spróbuj zredukować temperaturę otoczenia poprzez chłodzenie.                                                                                                    |
| Otwarty wyłącznik bat.         | Wyłącznik(i) baterii <b>(BB) i (QFB)</b> jest otwarty / są otwarte.                                                                                                    | Sprawdź stan wyłączników baterii.                                                                                                    |
| Niezgodna ład. bat.            | Wystąpił alarm błędu ładowarki (alarm<br>regulacji lub sprzętu ładowarki).<br>Alarm ten może występować, jeżeli<br>zainstalowana została wewnętrzna bateria i<br>zewnętrzny wyłącznik baterii ( <b>QFB</b> ) jest<br>zamknięty LUB jeżeli została zainstalowana<br>bateria zewnętrzna i wyłącznik baterii<br>zasilacza UPS <b>(BB)</b> jest zamknięty. | Sprawdź połączenie baterii i stan<br>wyłącznika baterii.                                                                                                    |
| Głębokie rozład. bat.          | Trwa głębokie rozładowywanie baterii i<br>falownik wkrótce się wyłączy. Głębokie<br>rozładowanie baterii jest parametrem<br>ustawień konfigurowanym przez<br>certyfikowanego partnera serwisowego<br>firmy Schneider Electric i klienta.                                                                                                    | Przywróć źródło podstawowego napięcia AC.                                                                                                    |
| Przepalenie bezp. ak.          | Bezpiecznik baterii został przepalony.                                                                                                    | Skontaktuj się z certyfikowanym<br>partnerem serwisowym firmy<br>Schneider Electric.                                                                                                    |

| Komunikat na<br>wyświetlaczu    | Opis                                                                                                    | Działanie zaradcze                                                                                                    |
|---------------------------------|----------------------------------------------------------------------------------------------------|----------------------------------------------------------------------------------------------------|
| Bat. niepodłączony              | Ujemny lub dodatni biegun baterii nie został podłączony.                                                                                       | Skontaktuj się z certyfikowanym<br>partnerem serwisowym firmy<br>Schneider Electric.                                                                                                   |
| Zwarcie SCR baterii             | Nastąpiło zwarcie źródła baterii (SCR).                                                                                                    | Skontaktuj się z certyfikowanym<br>partnerem serwisowym firmy<br>Schneider Electric.                                                                                                   |
| Zbyt wysokie nap. bat.          | Dodatni lub ujemny biegun baterii wykracza<br>poza zakres napięcia.                                                                            | Skontaktuj się z certyfikowanym<br>partnerem serwisowym firmy<br>Schneider Electric.                                                                                                   |
| Niepr. test akumulatora         | Test baterii nie powiódł się ze względu na<br>problem z bateriami.                                                                             | Skontaktuj się z certyfikowanym<br>partnerem serwisowym firmy<br>Schneider Electric.                                                                                                   |
| Alarm temp. akum.               | Temperatura (wewnętrznej lub zewnętrznej)<br>baterii wykracza poza wartość progową lub<br>czujnik jest uszkodzony.                             | Skontaktuj się z certyfikowanym<br>partnerem serwisowym firmy<br>Schneider Electric.                                                                                                   |
| Wył. SSIB otwarty               | Wyłącznik wejściowy przełącznika<br>statycznego <b>SSIB</b> jest <b>WYŁ. (otwarty)</b> (za<br>wyjątkiem trybu przetwornicy<br>częstotliwości). | Przełącz wyłącznik <b>SSIB</b> do położenia <b>WŁ. (zamknięty)</b> .                                                                                                    |
| Wył. UOB otwarty                | Wyłącznik wyjściowy <b>UOB</b> jest w położeniu <b>WYŁ. (otwarty)</b> .                                                                        | Przełącz wyłącznik <b>UOB</b> do położenia <b>WŁ. (zamknięty)</b> .                                                                                                    |
| Cz bypass poza zakr.            | Częstotliwość bypassu AC jest poza<br>zakresem tolerancji.                                                                                     | Sprawdź częstotliwość bypassu<br>AC.                                                                                                    |
| Al. synchr. ob./falow.          | Falownik nie może zsynchronizować się z<br>bypassem AC i odbędzie się przełączanie z<br>przerwą.                                               | Sprawdź źródło bypassu AC. Jeżeli<br>obejście AC działa prawidłowo i<br>alarm nadal występuje, skontaktuj<br>się z certyfikowanym partnerem<br>serwisowym firmy Schneider<br>Electric. |
| Alarm kierunku fazy<br>obejścia | Kierunek wirowania faz bypassu AC jest nieprawidłowy.                                                                                          | Sprawdź połączenie kablowe<br>obejścia AC, aby zweryfikować<br>kierunek wirowania faz.                                                                                                 |
| Ukł. SCR byp. nie dz.           | SCR bypassu lub jego sterownik jest<br>uszkodzony bądź temperatura bypassu jest<br>poza wartością progową.                                     | Skontaktuj się z certyfikowanym<br>partnerem serwisowym firmy<br>Schneider Electric.                                                                                                   |
| U byp. poza zakresem            | Napięcie bypassu AC jest poza zakresem tolerancji.                                                                                             | Sprawdź napięcie bypassu AC.                                                                                                    |
| Startup tel do SE               | Moduł monitorowania cyklu eksploatacji<br>(LCM) i zarządzanie filtrem zapylenia (DFM)<br>nie zostały jeszcze skonfigurowane.                   | Skontaktuj się z certyfikowanym<br>partnerem serwisowym firmy<br>Schneider Electric, aby<br>przeprowadził konfigurację.                                                                |

| Ładowarka nie działa                 | <ul> <li>Ładowarka wykracza poza zakres napięcia.</li> <li>Ładowarka wykracza poza zakres prądu.</li> <li>Temperatura ładowarki jest poza wartością progową.</li> <li>Wystąpił alarm łagodnego rozruchu.</li> <li>Wystąpił alarm ładowarki (alarm regulacji lub sprzętu ładowarki).</li> <li>Alarm ten może występować, jeżeli zainstalowana została wewnętrzna bateria i zewnętrzny wyłącznik baterii (QFB) jest zamknięty LUB jeżeli została zainstalowana bateria zewnętrzna i wyłącznik baterii zasilacza UPS (BB) jest zamknięty.</li> </ul> | Sprawdź stan wyłącznika baterii lub<br>skontaktuj się z certyfikowanym<br>partnerem serwisowym firmy<br>Schneider Electric, jeżeli alarm<br>będzie nadal występował.               |
|--------------------------------------|----------------------------------------------------------------------------------------------------|----------------------------------------------------------------------------------------------------|
| Utracono komunikację                 | Wystąpił alarm komunikacji wewnętrznej<br>CAN lub McBSP.                                                                                                    | Skontaktuj się z certyfikowanym<br>partnerem serwisowym firmy<br>Schneider Electric.                                                                                               |
| Magistrala DC nie działa             | Magistrala DC jest zbyt wysoko lub zbyt<br>nisko.                                                                                                    | Skontaktuj się z certyfikowanym<br>partnerem serwisowym firmy<br>Schneider Electric.                                                                                               |
| Przydatność filtra<br>wkrótce upływa | Przydatność filtra pyłów upłynie za 5 dni.                                                                                                    | Wymień filtr zapylenia i uruchom<br>polecenie RESETUJ LICZNIK<br>CZASU FILTRA ZAPYLENIA<br>przez wyświetlacz w opcji<br>STEROWANIE > RESETUJ<br>LICZNIK CZASU FILTRA<br>ZAPYLENIA. |
| Przydatność filtra pyłów<br>upłynęła | Przydatność filtra pyłów już upłynęła.                                                                                                    | Wymień filtr pyłów i uruchom<br>polecenie POTWIERDŹ ALARM<br>FILTRA PYŁÓW na wyświetlaczu<br>w opcji STEROWANIE ><br>POTWIERDŹ ALARM FILTRA<br>PYŁÓW.                              |
| Koniec czasu zas. z bat.             | Czas zasilania z baterii dobiegł końca.                                                                                                    | Przywróć źródło podstawowego<br>napięcia AC i ponownie uruchom<br>zasilacz UPS.                                                                                                    |
| Koniec czasu<br>przydatności baterii | Czas przydatności baterii dobiegł końca, co<br>zostało potwierdzone za pomocą pomiaru<br>baterii.                                                                                                    | Skontaktuj się z certyfikowanym<br>partnerem serwisowym firmy<br>Schneider Electric, aby wymienić<br>baterię.                                                                      |
| Przejdź do testu serw.               | Przejście do trybu testu serwisowego<br>(wykonywane przez certyfikowanego<br>partnera serwisowego) zostało pomyślnie<br>przeprowadzone.                                                                                                    |                                                                                                    |
| Układ EPO aktywny                    | Przycisk EPO jest wciśnięty.                                                                                                    | Sprawdź stan przycisku EPO.                                                                                                    |
| Wentylator nie działa                | Wentylator PFC, wentylator falownika lub<br>wentylator głównej warstwy sterowania nie<br>działa.                                                                                                    | Skontaktuj się z certyfikowanym<br>partnerem serwisowym firmy<br>Schneider Electric.                                                                                               |
| Układ SCR falownika nie<br>działa    | Układ SCR falownika lub jego sterownik nie działa.                                                                                                    | Skontaktuj się z certyfikowanym<br>partnerem serwisowym firmy<br>Schneider Electric.                                                                                               |

| Przeciąż. term. fal.                                   | Wartość progowa przeciążenia falownika<br>została przekroczona.                                                                                                    | Usuń część obciążenia i uruchom<br>polecenie RESETUJ ALARM w<br>opcji STEROWANIE > RESETUJ<br>ALARM.                                                                             |
|--------------------------------------------------------|----------------------------------------------------------------------------------------------------|----------------------------------------------------------------------------------------------------|
| Ogr. prądu falownika                                   | Zasilacz UPS przechodzi cztery razy<br>pomiędzy falownikiem i obejściem ze<br>względu na chwilowe ograniczenie prądu.                                                                                                    | Sprawdź stan obciążenia i uruchom<br>polecenie <b>RESETUJ ALARM</b> na<br>wyświetlaczu w opcji<br><b>STEROWANIE &gt; RESETUJ</b><br><b>ALARM</b> .                               |
| Falownik nie działa                                    | <ul> <li>Bezpiecznik falownika uległ przepaleniu.</li> <li>Układ SCR falownika jest uszkodzony.</li> <li>Napięcie falownika jest poza zakresem<br/>tolerancji.</li> <li>Temperatura IGBT (tranzystor bipolarny<br/>z izolowaną bramką) falownika znajduje<br/>się poza wartością progową.</li> <li>Temperatura dławika falownika znajduje<br/>się poza wartością progową.</li> <li>W kondensatorze falownika wystąpiło<br/>zwarcie.</li> <li>Kształt napięcia wyjściowego falownika<br/>nie jest sinusoidalny lub wartość<br/>napięcia jest poza zakresem tolerancji.</li> </ul> | Skontaktuj się z certyfikowanym<br>partnerem serwisowym firmy<br>Schneider Electric.                                                                                             |
| Przeciążenie falownika                                 | Falownik jest przeciążany zgodnie z krzywą przeciążenia.                                                                                                    | Usuń część obciążenia.                                                                                                    |
| Zwarcie urządz. obc.                                   | Doszło do zwarcia wyjścia.                                                                                                    | Sprawdź połączenie wyjścia i<br>obciążenia, a następnie uruchom<br>polecenie <b>RESETUJ ALARM</b> na<br>wyświetlaczu w opcji<br><b>STEROWANIE &gt; RESETUJ</b><br><b>ALARM</b> . |
| Utrata przewodu<br>neutralnego                         | Przewód neutralny podstawowego napięcia<br>AC został utracony.                                                                                                    | WYŁĄCZ zasilanie systemu i sprawdź połączenie kablowe.                                                                                                    |
| Cz norm poza zakresem                                  | Częstotliwość napięcia podstawowego AC jest poza zakresem tolerancji.                                                                                                    | Sprawdź częstotliwość napięcia<br>podstawowego AC.                                                                                                    |
| Al. kierunku fazy nor.                                 | Kierunek wirowania faz podstawowych AC jest nieprawidłowy.                                                                                                    | Sprawdź połączenie kablowe<br>napięcia podstawowego AC, aby<br>zweryfikować kierunek wirowania<br>faz.                                                                           |
| U norm. poza zakresem                                  | Napięcie podstawowe AC jest poza<br>zakresem tolerancji.                                                                                                    | Sprawdź podstawowe napięcie AC.                                                                                                    |
| Przeciążenie w tr. bat.                                | Zasilacz UPS jest przeciążony w stanie, w którym baterie zasilają obciążenie, i przejdzie w tryb obejścia.                                                                                                    | Usuń część obciążenia i przywróć<br>źródło podstawowego napięcia AC.                                                                                                    |
| Nieprawidłowa<br>inicjalizacja w trybie<br>równoległym | Konflikt numeru sprzętu, wersji<br>oprogramowania sprzętowego lub ustawień<br>podstawowych pomiędzy dwoma<br>równoległymi zasilaczami UPS.                                                                                                    | Skontaktuj się z certyfikowanym<br>partnerem serwisowym firmy<br>Schneider Electric.                                                                                             |
| Układ równoległy<br>niedostępny                        | Poważny alarm wystąpił w jednym z zasilaczy UPS.                                                                                                    | Skontaktuj się z certyfikowanym<br>partnerem serwisowym firmy<br>Schneider Electric.                                                                                             |

| Wykryto UPS równoległy          | Wykryto równoległy zasilacz UPS w systemie z pojedynczym zasilaniem.                                                                                                    | Odłącz kabel równoległy, jeżeli<br>pożądany jest system pojedynczy;<br>w przeciwnym razie skontaktuj się z<br>partnerem serwisowym firmy<br>Schneider Electric, aby<br>zainstalować układ równoległy.                                                                                                    |
|---------------------------------|----------------------------------------------------------------------------------------------------|----------------------------------------------------------------------------------------------------|
| Brak UPS równoległego           | Kabel komunikacyjny przy pracy<br>równoległej został odłączony lub utracono<br>komunikację pomiędzy dwoma zasilaczami<br>UPS.                                                                                                    | <ol> <li>Podłącz ponownie kabel<br/>komunikacyjny.</li> <li>Jeżeli alarm nadal występuje,<br/>skontaktuj się z certyfikowanym<br/>partnerem serwisowym firmy<br/>Schneider Electric.</li> </ol>                                                                                                    |
| Nieprawidłowa<br>personalizacja | Ustawienie personalizacji zostało<br>uszkodzone.                                                                                                    | Skontaktuj się z certyfikowanym<br>partnerem serwisowym firmy<br>Schneider Electric.                                                                                                    |
| PFC nie działa                  | <ul> <li>Doszło do przepalenia bezpiecznika.</li> <li>Wystąpił alarm łagodnego rozruchu<br/>PFC.</li> <li>Temperatura układu wejściowego SCR<br/>znajduje się poza wartością progową.</li> <li>Prąd PFC pomiędzy płytą główną i płytą<br/>pomocniczą jest nieprawidłowy.</li> <li>Temperatura IGBT (tranzystor bipolarny<br/>z izolowaną bramką) PFC (korekcji<br/>współczynnika mocy) znajduje się poza<br/>wartością progową.</li> <li>Doszło do przepalenia bezpiecznika<br/>płyty pomocniczej PFC.</li> </ul> | Skontaktuj się z certyfikowanym<br>partnerem serwisowym firmy<br>Schneider Electric.                                                                                                    |
| Przeciążenie PFC                | PFC (korekcja współczynnika mocy) jest<br>przeciążona zgodnie z krzywą przeciążenia.                                                                                                    | Usuń część obciążenia.                                                                                                    |
| Przeciążenie term. PFC          | Krzywa przeciążenia PFC znajduje się poza<br>wartością progową.                                                                                                    | Usuń część obciążenia i uruchom<br>polecenie <b>RESETUJ ALARM</b> na<br>wyświetlaczu w opcji<br><b>STEROWANIE &gt; RESETUJ</b><br>ALARM.                                                                                                    |
| Usterka źródła zasilania<br>2   | Pomocnicze źródło zasilania nie działa.                                                                                                    | Skontaktuj się z certyfikowanym<br>partnerem serwisowym firmy<br>Schneider Electric.                                                                                                    |
| Cz.zas.bat.kończy się           | Czas zasilania z baterii dobiegnie wkrótce końca.                                                                                                    | Przywróć źródło podstawowego<br>napięcia AC, aby chronić<br>obciążenie.                                                                                                    |
| Brak redundancji                | Brak redundancji w układzie równoległym.                                                                                                    | <ol> <li>Uruchom falowniki w obu<br/>zasilaczach UPS, jeżeli nie zostały<br/>jeszcze uruchomione.</li> <li>Sprawdź, czy występują<br/>poważne alarmy i skontaktuj się z<br/>certyfikowanym partnerem<br/>serwisowym firmy Schneider<br/>Electric, jeżeli będzie to konieczne.</li> <li>Sprawdź, czy obciążenie<br/>systemu wynosi poniżej 105%.</li> </ol> |
| Nieprawidłowe<br>ustawienie     | Błąd sesji ustawienia.                                                                                                    | Ponownie uruchom sesję<br>ustawienia i uruchom polecenie<br>Resetuj alarm w opcji<br><b>STEROWANIE &gt; RESETUJ</b><br><b>ALARM</b> . Skontaktuj się<br>certyfikowanym partnerem<br>serwisowym firmy Schneider                                                                                                    |

|                                        |                                                                                                    | Electric, jeżeli alarm będzie nadal występował.                                                                                                    |
|----------------------------------------|----------------------------------------------------------------------------------------------------|----------------------------------------------------------------------------------------------------|
| Pojedyncze wyj. Wlącz.                 | Jeden zasilacz UPS został odizolowany, a<br>drugi zasilacz UPS może działać jako<br>system z pojedynczym wyjściem.                                                              | Skontaktuj się z certyfikowanym<br>partnerem serwisowym firmy<br>Schneider Electric.                                                                                                    |
| Źródło synchronizacji<br>poza zakresem | Źródło synchronizacji (obejście AC) jest<br>poza zakresem tolerancji i falownik nie<br>może się z nim zsynchronizować.                                                          | Sprawdź, czy wyłącznik <b>UOB</b> jest<br>zamknięty.<br>Sprawdź źródło bypassu AC. Jeżeli<br>źródło obejście AC działa<br>prawidłowo i alarm nadal<br>występuje, skontaktuj się z<br>certyfikowanym partnerem<br>serwisowym firmy Schneider<br>Electric.                 |
| Zalec. kontrola technicz.              | Zalecana jest kontrola techniczna.                                                                                                    | Skontaktuj się z certyfikowanym<br>partnerem serwisowym firmy<br>Schneider Electric.                                                                                                    |
| Tryb byp odmowa                        | Przełączenie na bypass AC jest zabronione.                                                                                                    | Przejście na bypass jest<br>ustawieniem personalizacji, które<br>można zmienić przez wyświetlacz<br>w opcji <b>PERSONALIZACJA</b> ><br><b>PRZEJŚCIE NA BYPASS</b> .                                                                                                    |
| UPS nie skalibrowany                   | Niektóre wejściowe UPS-y nie zostały skalibrowane.                                                                                                    | Skontaktuj się z certyfikowanym<br>partnerem serwisowym firmy<br>Schneider Electric.                                                                                                    |
| Wykryto nap. na bypas                  | Wykryto napięcie na obejściu AC (może ze<br>względu na przełączenie wyłącznika <b>SSIB</b><br>lub <b>MBB</b> do położenia zamkniętego) w<br>trybie przetwornicy częstotliwości. | <ol> <li>1: Przełącz wyłącznik SSIB lub<br/>MBB do położenia otwartego, jeżeli<br/>zostały poprzednio przełączone do<br/>położenia zamkniętego.</li> <li>2: Skontaktuj się certyfikowanym<br/>partnerem serwisowym firmy<br/>Schneider Electric, jeżeli alarm</li> </ol> |
|                                        |                                                                                                    | będzie nadal występował.                                                                                                    |
| wkrotce koniec gwaran.                 | Prawo do gwarancji wkrótce upłynie.                                                                                                    | Skontaktuj się z certyfikowanym<br>partnerem serwisowym firmy<br>Schneider Electric.                                                                                                    |
| Złe podł. +/- baterii                  | Połączenie baterii zostało odwrócone.                                                                                                    | Sprawdź połączenie kablowe baterii.                                                                                                    |

Schneider Electric 35 rue Joseph Monier 92500 Rueil Malmaison Francja

+ 33 (0) 1 41 29 70 00

www.schneider-electric.com

Ze względu na okresowe modyfikowanie norm, danych technicznych i konstrukcji należy potwierdzić informacje zawarte w tej publikacji.

© 2015 – 2015 Schneider Electric. All rights reserved.

990-5450-025